cisco live!

Let's go

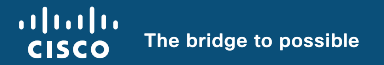

## From Beginner to Champion: Troubleshooting firepower clustering

Luis Daniel Restrepo Valencia, Technical Consulting Engineer, CX Centers EMEA

CISCO

BRKSEC-3691

## Your Presenter

- Luis Restrepo
- Electronics Engineer.
- 6 years as Technical Consulting Engineer in NGFW TAC.
  - AMER
  - EMEA
- Colombia.
- Passionate about Network/CyberSecurity.
- Hobbies:
  - Family Time, Running, Traveling.

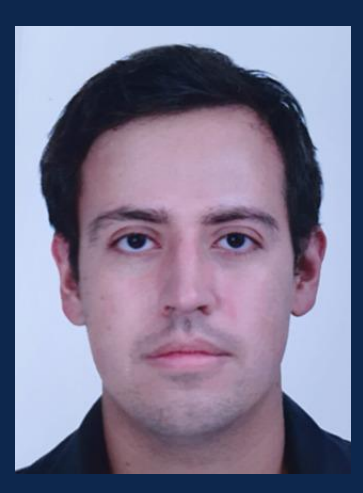

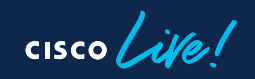

# Agenda

- Introduction
- Troubleshooting
  - Know the Allies
  - Key Concepts
  - Ticket Reports
- Conclusion

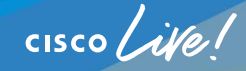

## Introduction

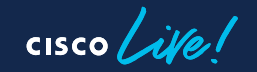

## Cisco Secure Firewall Hardware Portfolio

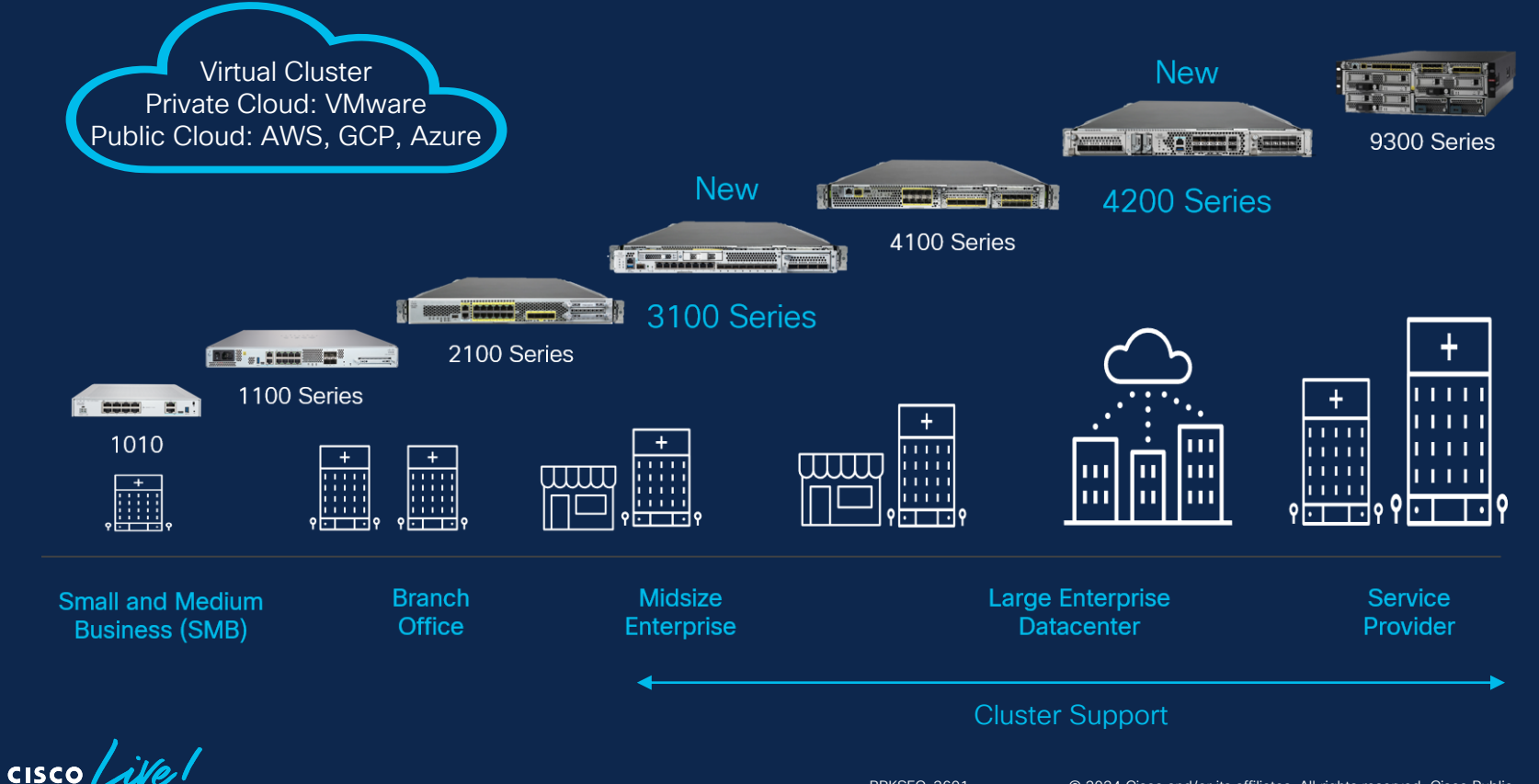

## High-Availability (Failover)

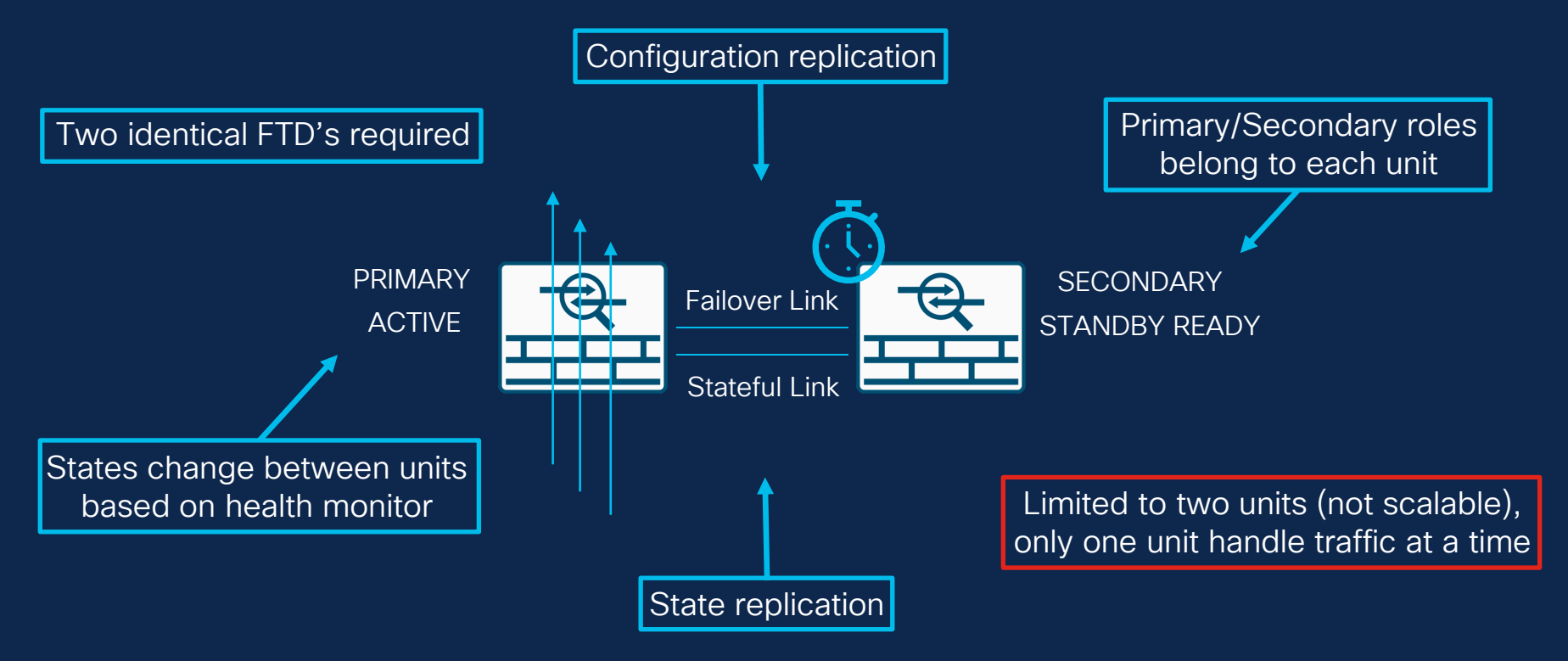

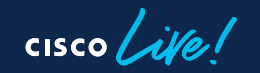

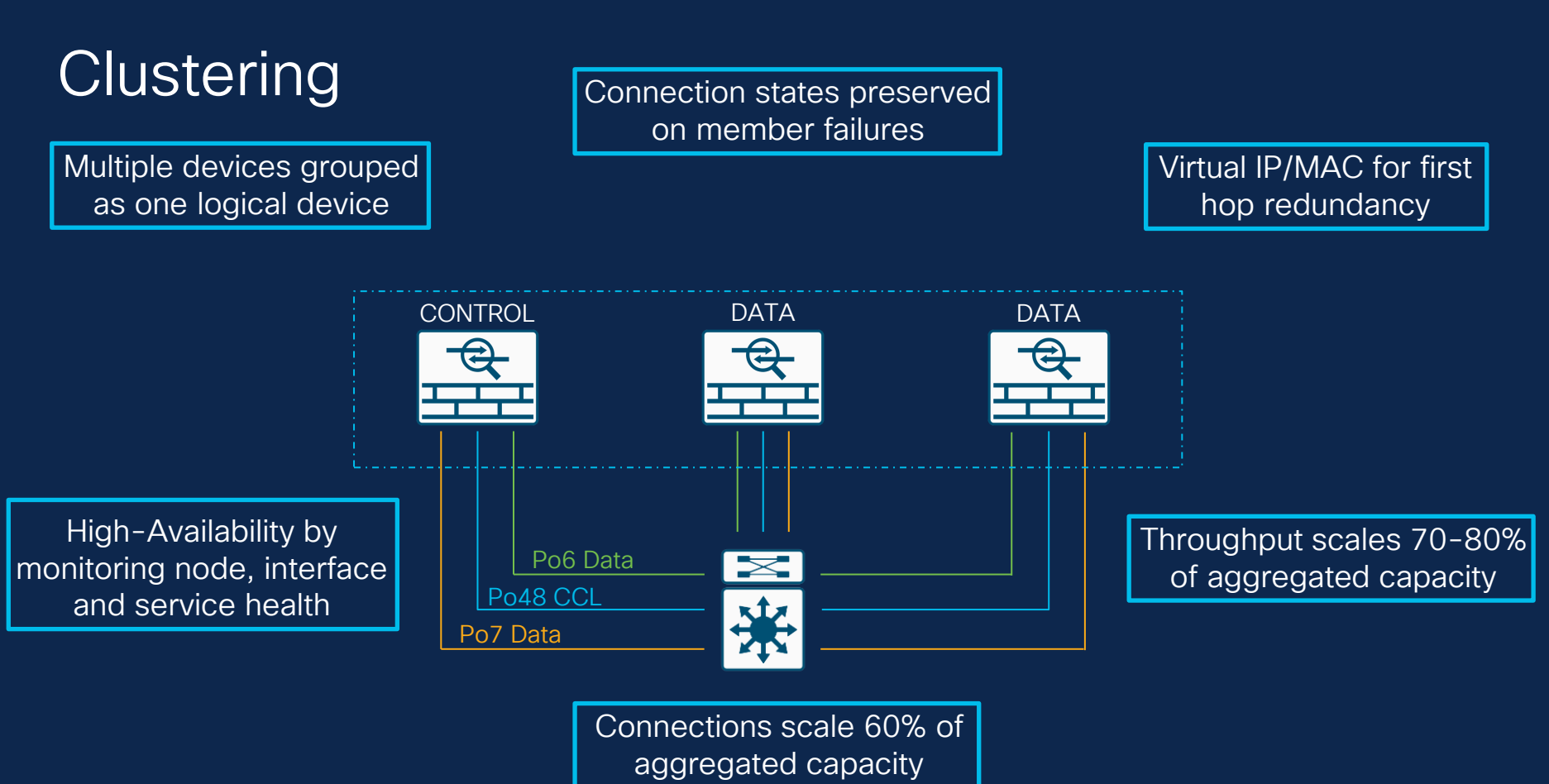

cisco life!

## Health Monitoring

- Members generates keepalive packets on CCL periodically.
- Control removes a unit from the cluster after 3 missed keepalives.
- Members are removed if they have Interface/Snort/Disk issues.
- Auto-rejoin can be configured for: CCL, Data interface or System.

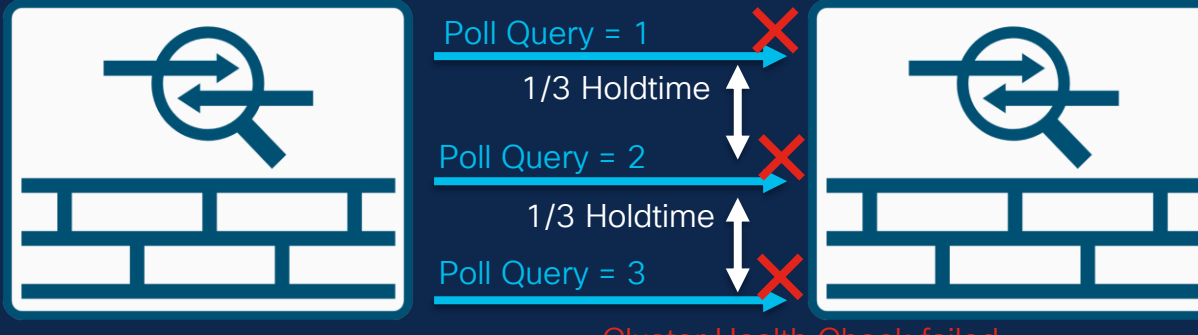

Cluster Health Check failed

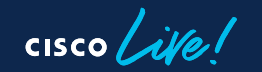

## Health Monitoring Settings FMC (7.3+)

| Cluster Health Moni    | tor Settings |                           | 1                  |          |                                                                       |
|------------------------|--------------|---------------------------|--------------------|----------|-----------------------------------------------------------------------|
| Timeouts               | -            |                           |                    |          | Time unit waits to receive heartbeat messages, before marking it dead |
| Hold Time              |              |                           | 3 s                |          |                                                                       |
| Interface Debounce Tim | ie           |                           | 9000 ms            |          | Time before the unit considers an<br>interface to be failed           |
| Monitored Interfaces   |              |                           |                    |          |                                                                       |
| Service Application    |              |                           | Enabled            |          | Snort + Disk monitoring                                               |
| Unmonitored Interfaces |              |                           | None               | <b>~</b> |                                                                       |
| Auto-Rejoin Settings   |              |                           |                    |          | All interfaces are monitored by default                               |
|                        | Attempts     | Interval Between Attempts | Interval Variation |          |                                                                       |
| Cluster Interface      | -1           | 5                         | 1                  |          |                                                                       |
| Data Interface         | 3            | 5                         | 2                  |          | Auto-Rejoin Settings configuration                                    |
| System                 | 3            | 5                         | 2                  |          |                                                                       |

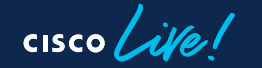

# Troubleshooting

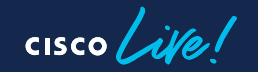

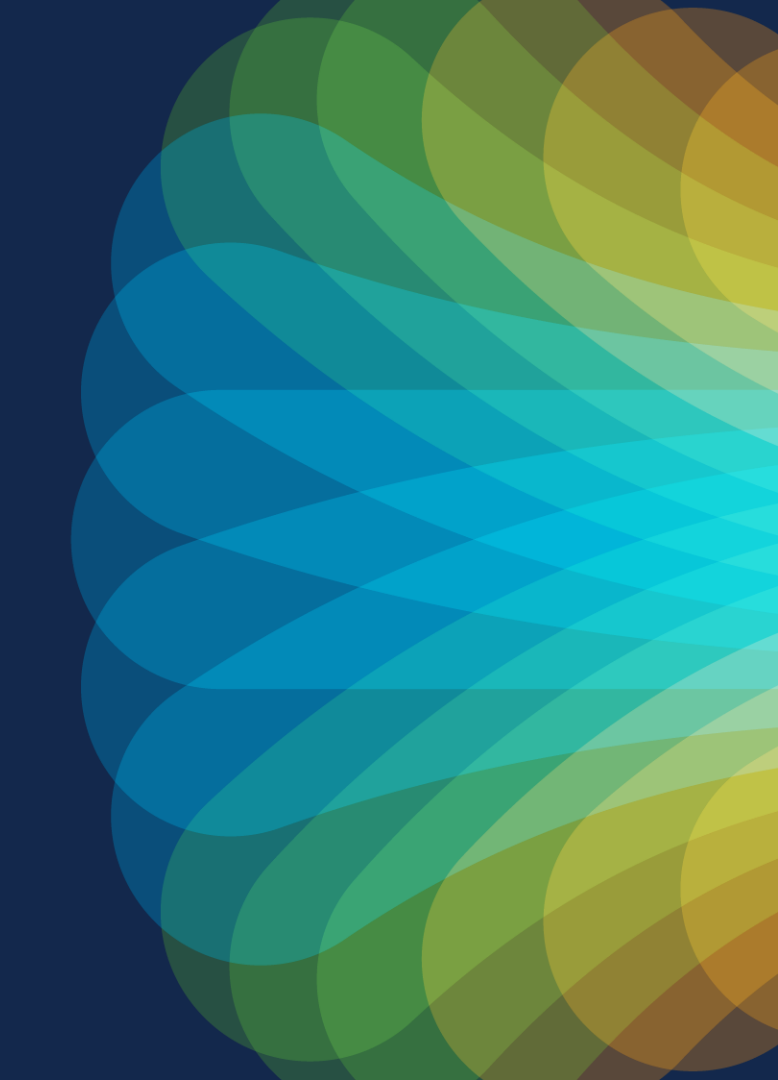

Champ Tip 1 – Understanding the problem is half the solution. Collect as much information as possible from all cluster units. This is key to save time in the overall troubleshooting process.

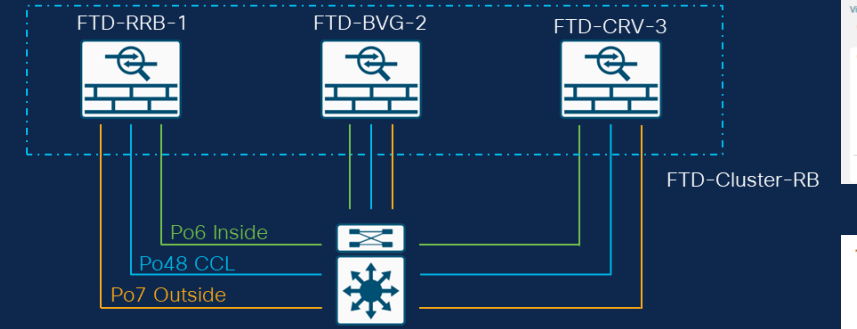

| Health: FTE<br>View System & T<br>Overview | 0-1140<br>roubleshoot E<br>CPU | Critical<br>Details<br>Memory | Interfaces | Connections | Snort | ASP drops |       |       |       |       |       |       |       |
|--------------------------------------------|--------------------------------|-------------------------------|------------|-------------|-------|-----------|-------|-------|-------|-------|-------|-------|-------|
| CPU - Contr                                | ol Plane, Da                   | ita Path                      |            |             |       |           |       |       |       |       |       |       |       |
| 74.3                                       |                                |                               |            |             |       |           |       |       |       |       |       |       |       |
| 49.8                                       |                                |                               |            |             |       |           |       |       |       |       |       |       |       |
| 25                                         |                                |                               |            |             |       |           |       |       |       |       |       |       |       |
|                                            | 03:37                          | 03:38                         | 03:39      | 02:40       | 03:41 | 03:42     | 03:43 | 03:44 | 03:45 | 03:40 | 03:47 | 03:48 | 03:49 |

| Po6 Inside    |                      |                     |                                                         |           |            |                               |            |
|---------------|----------------------|---------------------|---------------------------------------------------------|-----------|------------|-------------------------------|------------|
| Po48 CCL      |                      |                     | Throughput                                              | Avg - a   | ll interfa | ces                           | ~          |
| 7 Outside     |                      |                     | Input Rate Avg 889.96 Mbps<br>391.28 Mbps - 945.75 Mbps | Output Ra | te Av      | g 890.02 Mbp<br>Mbps - 945.77 | )S<br>Mbps |
|               |                      |                     |                                                         |           |            |                               |            |
| le (per core) | CPU Usage (per core) | 2023-09-14 03:47:09 | CPU05 usage is 98.4%                                    | 98        | n/a        | 0                             | FTD-1140   |
| e (per core)  | CPU Usage (per core) | 2023-09-14 03:47:09 | CPU06 usage is 99.7%                                    | 100       | n/a        | 9                             | FTD-1140   |
| e (per core)  | CPU Usage (per core) | 2023-09-14 03:47:09 | CPU07 usage is 99.7%                                    | 100       | n/a        | 9                             | FTD-1140   |
| e (per core)  | CPU Usage (per core) | 2023-09-14 03:47:09 | CPU08 usage is 99.7%                                    | 100       | n/a        | 0                             | FTD-1140   |
| e (per core)  | CPU Usage (per core) | 2023-09-14 03:47:09 | CPU09 usage is 99.7%                                    | 100       | n/a        | 9                             | FTD-1140   |
| e (per core)  | CPU Usage (per core) | 2023-09-14 03:47:09 | CPU04 usage is 98.4%                                    | 98        | n/a        | 0                             | FTD-1140   |
| e Data Plane  | CPU Usage Data Plane | 2023-09-14 03:47:09 | Data Path average is 98.9%                              | 99        | n/a        | 0                             | FTD-1140   |

CPU Usac

CPU Usag CPU Usag

#### Champ Tip 2 – Ask the right questions

- When did the problem start?
- Were there any configuration changes recently?
- Were there any traffic profile changes?
- Is the problem happening all the time or is intermittent?
- When intermittent has it being correlated to specific times in the day or days in the week?
- Any recent device version upgrade or patch installation?

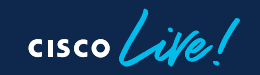

## Know The Allies

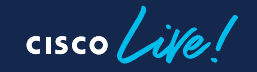

## FMC Allies – Cluster Status

#### Under Devices > Device Management > Cluster > General

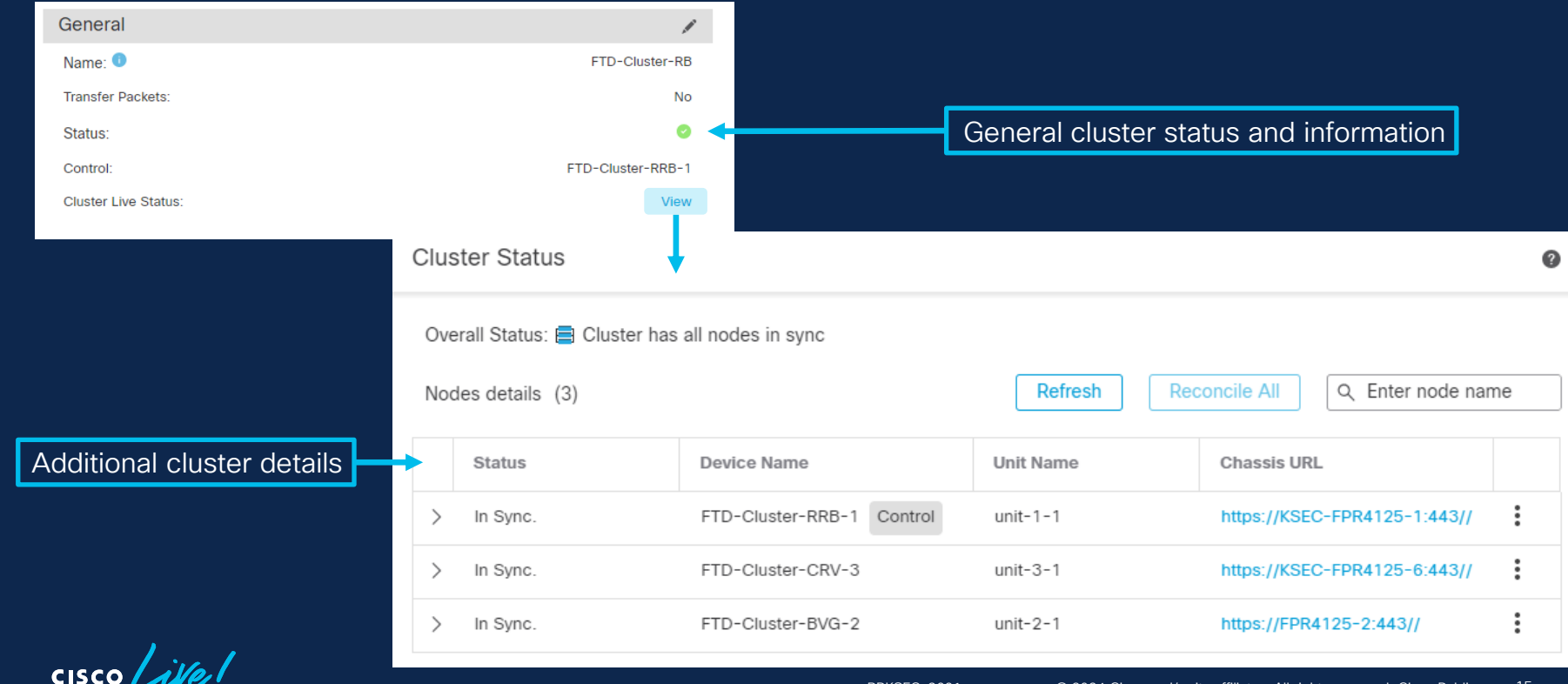

BRKSEC-3691

© 2024 Cisco and/or its affiliates. All rights reserved. Cisco Public

## FMC Allies – Cluster Status

| ✓ In Sync.                                                                                 | FTD-Cluster-RRB                                                | -1 Control unit-1-                                    | 1 https://KSEC-FPR4125-1:443//                                                                    | : | Unit state                                  |
|--------------------------------------------------------------------------------------------|----------------------------------------------------------------|-------------------------------------------------------|---------------------------------------------------------------------------------------------------|---|---------------------------------------------|
| Summary History                                                                            | · _                                                            |                                                       |                                                                                                   |   |                                             |
| ID: 0                                                                                      | CCL IF                                                         | P: 10.99.1.1                                          |                                                                                                   |   |                                             |
| Site ID: 1                                                                                 | CCL N                                                          | IAC: 0015.c500.018f                                   |                                                                                                   |   | Last join/leave and                         |
| Serial No: FCH22247LNK                                                                     | Modul                                                          | e: N\A                                                |                                                                                                   |   | CCL IP/MAC                                  |
| Last join: 10:34:43 CET                                                                    | Nov 30 2023 Resou                                              | rce: N\A                                              |                                                                                                   |   |                                             |
| Last leave: N/A                                                                            |                                                                |                                                       |                                                                                                   |   |                                             |
| 🗸 In Sync.                                                                                 | FTD-Cluster-BVG                                                | -2 unit-2-                                            | 1 https://FPR4125-2:443//                                                                         | ÷ |                                             |
| Summary History                                                                            |                                                                |                                                       |                                                                                                   |   |                                             |
|                                                                                            |                                                                |                                                       |                                                                                                   |   |                                             |
| Timestamp                                                                                  | From State                                                     | To State                                              | Event                                                                                             | - |                                             |
| Timestamp<br>00:48:05 CET Dec 2 2023                                                       | From State<br>SLAVE_BULK_SYNC                                  | To State<br>SLAVE                                     | Event<br>Client progression done                                                                  | Ô | Unit event history                          |
| Timestamp<br>00:48:05 CET Dec 2 2023<br>00:47:41 CET Dec 2 2023                            | From State<br>SLAVE_BULK_SYNC<br>SLAVE_FILESYS                 | To State<br>SLAVE<br>SLAVE_BULK_SYNC                  | Event<br>Client progression done<br>Client progression done                                       | Û | Unit event history<br>and state informatior |
| Timestamp<br>00:48:05 CET Dec 2 2023<br>00:47:41 CET Dec 2 2023<br>00:47:40 CET Dec 2 2023 | From State<br>SLAVE_BULK_SYNC<br>SLAVE_FILESYS<br>SLAVE_CONFIG | To State<br>SLAVE<br>SLAVE_BULK_SYNC<br>SLAVE_FILESYS | Event<br>Client progression done<br>Client progression done<br>Configuration replication finished | Ô | Unit event history<br>and state information |

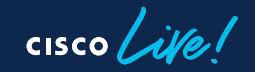

## FMC Allies - Health Monitoring

#### On **Health > Monitor**, performance and alert information is available.

| Health Status                                                                                                    |            |                                                                                                    |
|----------------------------------------------------------------------------------------------------|------------|----------------------------------------------------------------------------------------------------|
| 4 total 1 critical 0 warnings 3 normal 0 disabled                                                                                                    | evice name |                                                                                                    |
| Firewall Management Center                                                                                                    |            |                                                                                                    |
| Device                                                                                                    | Version    | Model                                                                                                    |
| > 9 FMC                                                                                                    | 7.2.5      | Secure Firewall Management Center for VMware                                                              |
| > O FTD-Cluster-BVG-2                                                                                                    | 7.2.5      | Cisco Firepower 4125 Threat Defense                                                                       |
| > • FTD-Cluster-CRV-3                                                                                                    | 7.2.5      | Cisco Firepower 4125 Threat Defense                                                                       |
| FTD-Cluster-RRB-1 Control                                                                                                    | 7.2.5      | Cisco Firepower 4125 Threat Defense                                                                       |
| <ul> <li>Appliance Heartbeat<br/>All appliances are sending heartbeats correctly.</li> <li>Automatic Application Bypass Status<br/>No applications were bypassed</li> <li>Cluster/HA Failure Status<br/>Process is running correctly</li> <li>Configuration Resource Utilization<br/>Deployed configurations are normal.</li> </ul> |            | Run All ▲<br>Jan 14, 2024 1:09 PM<br>Jan 14, 2024 1:09 PM<br>Jan 14, 2024 1:09 PM<br>Jan 14, 2024 1:09 PM |
| <ul> <li>Disk Status</li> <li>Primary Disk Status is healthy</li> <li>No 2nd drive available</li> <li>Disk Usage</li> <li>/ngftw using 8%: 15G (177G Avail) of 191G see more</li> </ul>                                                                                                    |            | Jan 14, 2024 1:09 PM<br>Jan 14, 2024 1:09 PM<br>▼                                                         |

## FMC Allies - Health Monitoring

# Selecting the device, shows graphs on CPU, memory, throughput, connections, etc.

| Health: FTD-Cluster-CRV-3 Critical<br>View System & Troubleshoot Details<br>Overview CPU Memory Interfaces Connections Snort                                                              | ASP drops                                                                                                    | Last 1 hour V<br>2023-12-04 10:36 - 2023-12-04 11:36                                                                                                    |
|----------------------------------------------------------------------------------------------------|----------------------------------------------------------------------------------------------------|----------------------------------------------------------------------------------------------------|
| CPU         Data Path Avg 0         Snort Avg 0         System Avg 8 %           24 cores         0 - 0         36 cores         0 - 0         2 cores         7 % - 13 %           100 % | Memory         Data Plane         Avg 19 %         Snort         Avg 6 %         System         Avg 17 %           104.31 GB         19 % - 19 %         67.61 GB 6 % - 6 %         186.6 GB 17 % - 17 %         Grigation           100 % | Input Rate         Avg 559 bps<br>488 bps - 807 bps         Output Rate         Avg 1.69 Kbps<br>1.16 Kbps - 1.72 Kbps           1.7 К         -         -         -         -         -         -         -         -         -         -         -         -         -         -         -         -         -         -         -         -         -         -         -         -         -         -         -         -         -         -         -         -         -         -         -         -         -         -         -         -         -         -         -         -         -         -         -         -         -         -         -         -         -         -         -         -         -         -         -         -         -         -         -         -         -         -         -         -         -         -         -         -         -         -         -         -         -         -         -         -         -         -         -         -         -         -         -         -         -         -         -         -         -         -         -         - <td< td=""></td<> |
| Connection Statistics<br>Connections Avg 0<br>18<br>13.5<br>0<br>4.5<br>0<br>10.40 10.45 10.50 10.55 11.00 11.05 11.10 11.15 11.20 11.25 11.30 11.35                                      | Process Health     Critical Processes     All Processes       AMP     Data Plane     NGFW<br>Manager     SF Data<br>Correlator     SF Tunnel     Snort     SSE<br>Connector                                                                | Disk Usage<br>Entire Disk Critical Partitions                                                                                                    |

cisco

#### CLI Allies – Cheat Sheet

| CLI Commands             | Description                        |
|--------------------------|------------------------------------|
| show cluster info        | Cluster general info               |
| show cluster info health | Summarized cluster health info     |
| show cluster history     | Cluster history/state details      |
| cluster exec <cmd></cmd> | To exec commands on multiple units |
| capture <name></name>    | To capture traffic on units        |
| show cluster info trace  | Debug level cluster messages       |
| show logging             | Check clustering related syslog's  |

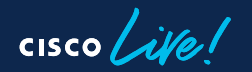

# Key Concepts

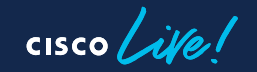

## Unit Roles/Functions

- Control Unit (Previously Master)
  - One per cluster, elected based on configured priority or first to join.
  - In charge of centralized functions and management.
  - Has ownership of virtual IP address for connections to the cluster.
  - Process regular transit connections.
- Data Unit (Previously Slave)
  - Process regular transit connections.
  - Can transition to Control role in case of failures.

Champ Tip 3. Documentation have updated terminology, however CLI still uses previous one in older versions.

## **Clustering Election Process**

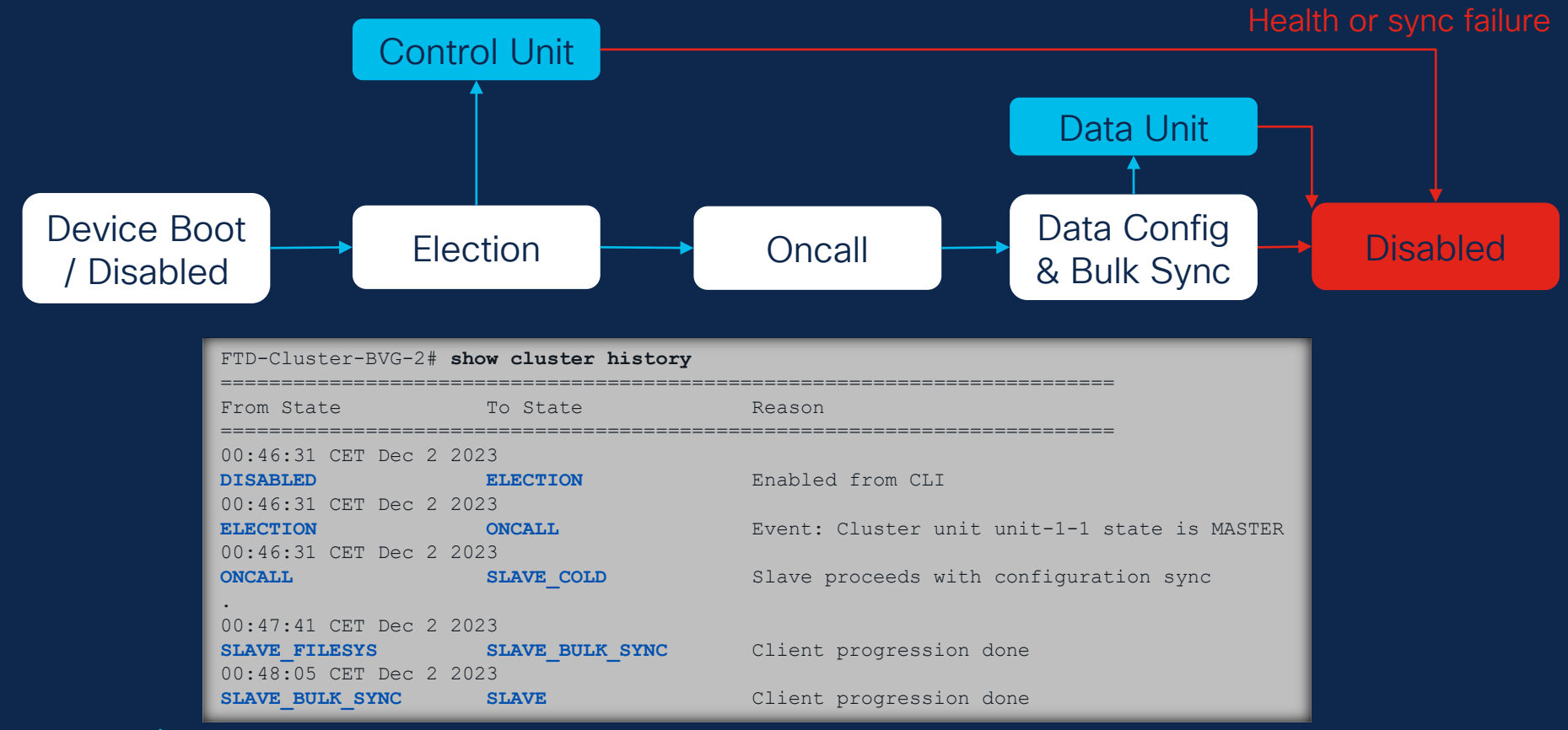

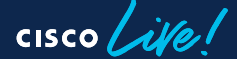

## Cluster Info Command

Champ Tip 4 – Always use the **show cluster info** command as first reference point for troubleshooting

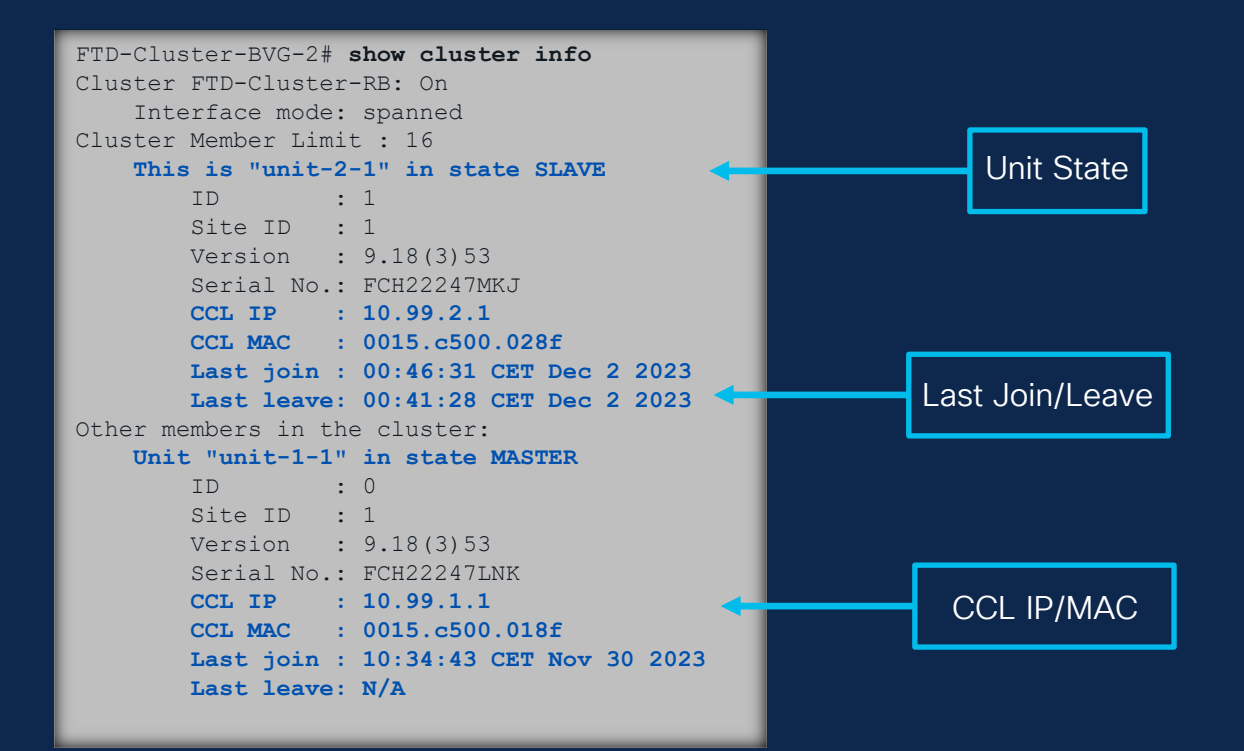

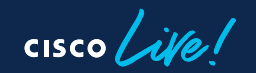

## Cluster Control Link (CCL)

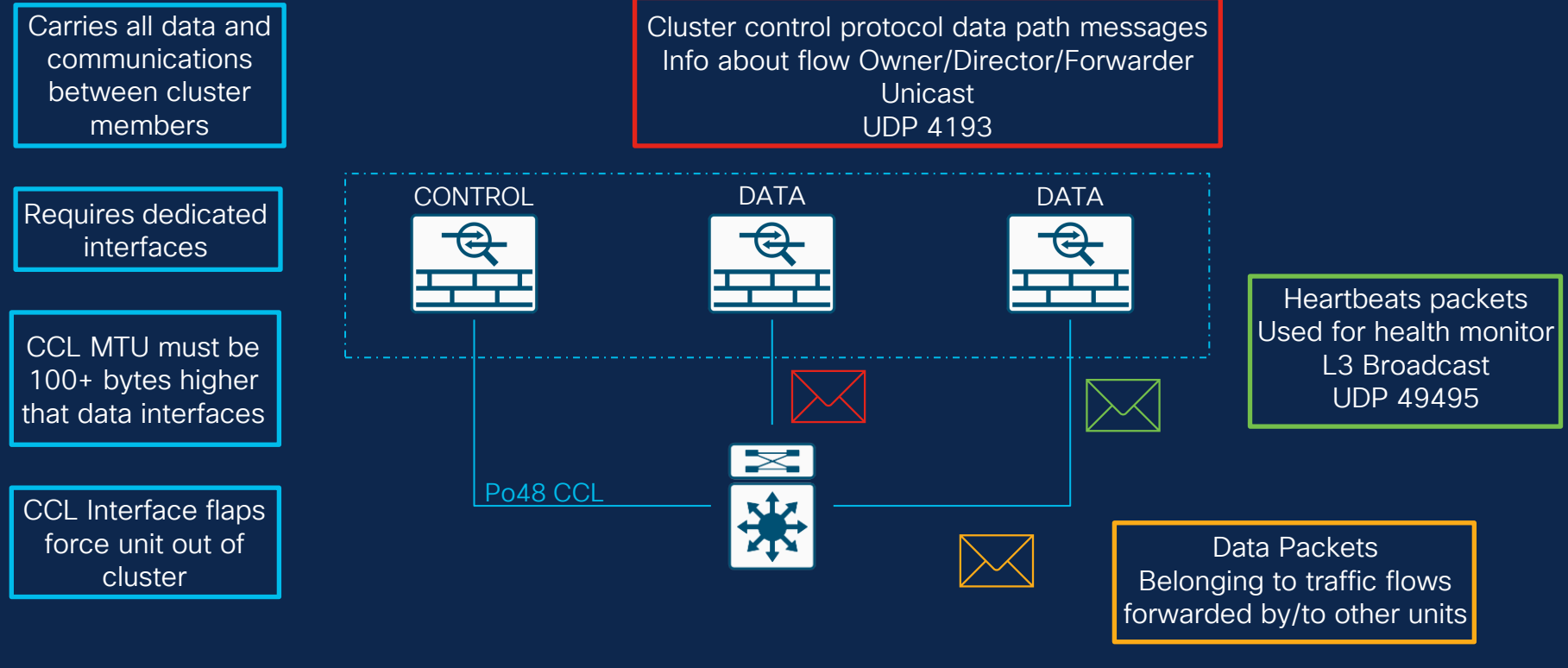

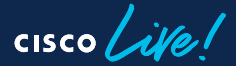

## New TCP Connection

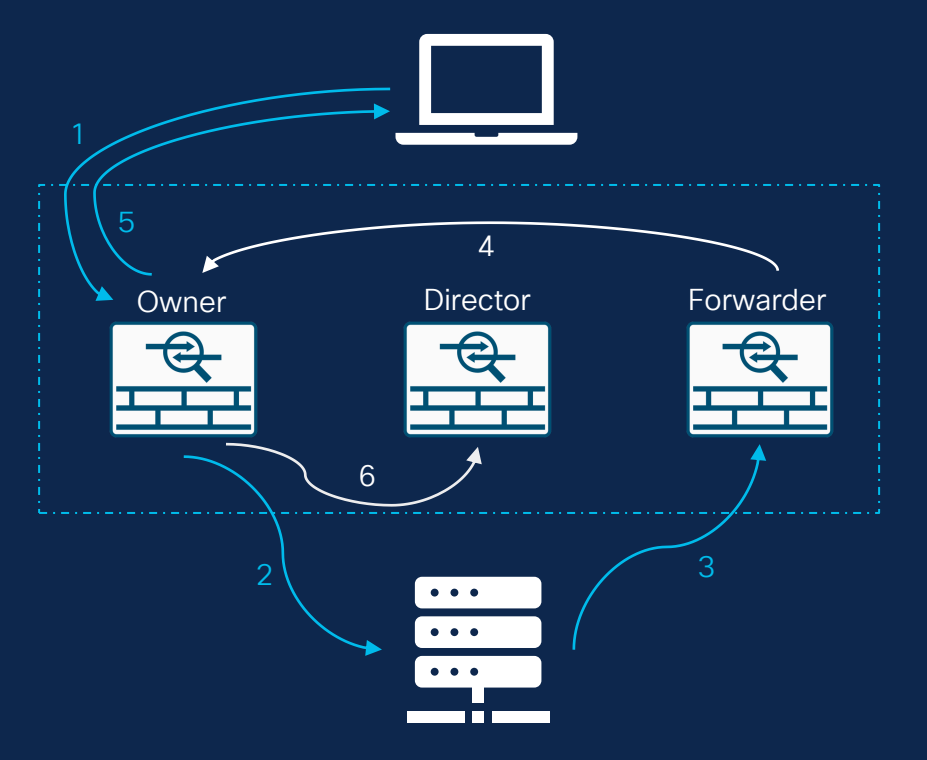

 TCP SYN - New Connection.
 Owner, add TCP SYN Cookie, deliver to server.
 TCP SYN-ACK, received by different unit.
 Redirection to Owner based on TCP SYN Cookie, unit becomes Forwarder.
 SYN-ACK sent to client.
 Update Director.

## New UDP Connection

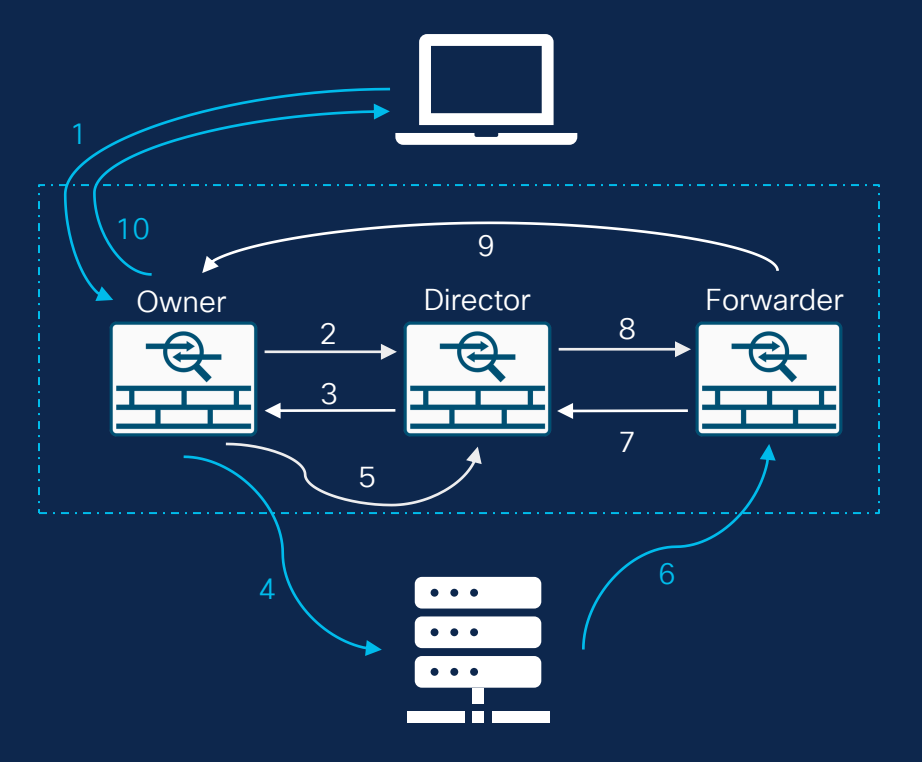

- 1. UDP New Connection.
- 2. Query to Director.
- 3. Unit becomes Owner if not found.
- 4. Deliver to server.
- 5. Update Director.
- 6. Response arrives on another unit.
- 7. Query Director.
- 8. Owner is returned.
- 9. Packet redirected to Owner. Unit becomes Forwarder.
- 10. Response is sent to client.

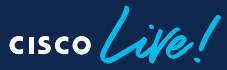

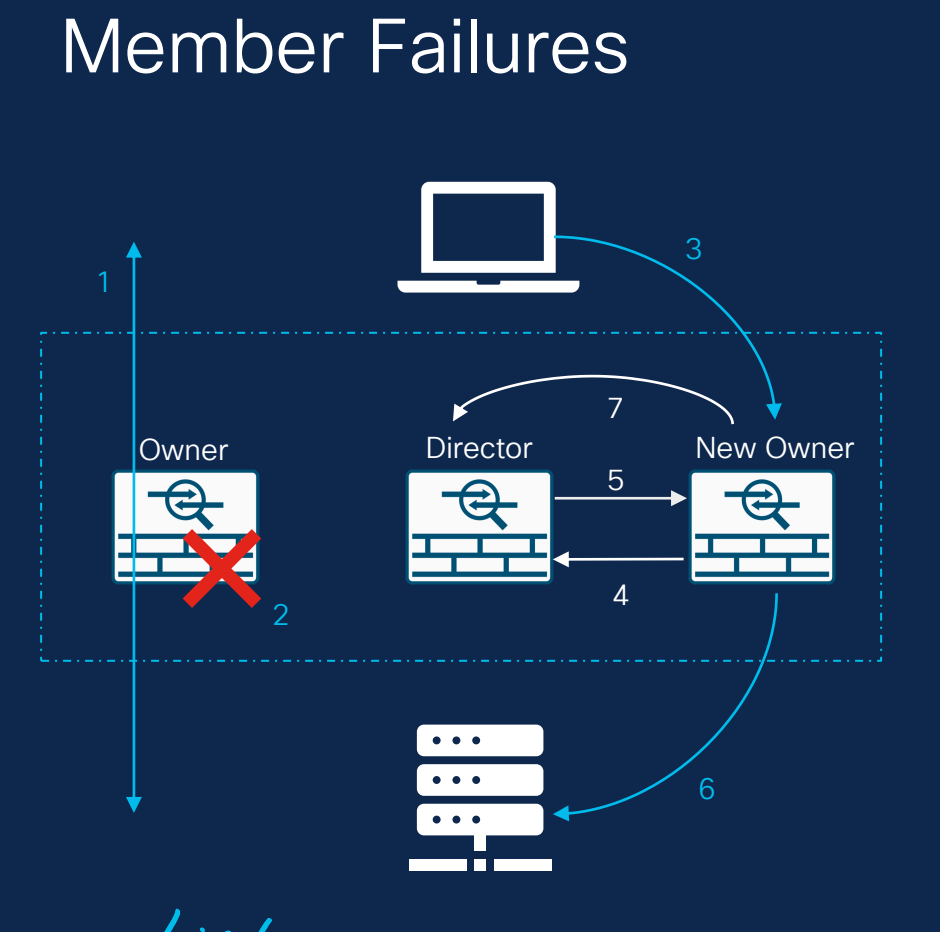

- 1. Existing connection established.
- 2. Owner fails and leaves cluster.
- 3. Next packet load balanced to another member.
- 4. Query Director.
- 5. New Owner assigned.
- 6. Packet delivered to destination.
- 7. Update Director.

## **Connection Roles Information**

| Roles             | Description                                                                                                    | Flags                                                                 |
|-------------------|----------------------------------------------------------------------------------------------------|-----------------------------------------------------------------------|
| Owner             | Unit receiving connection.                                                                                                    | UIO                                                                   |
| Forwarder         | Unit that forwards packets to Owner.                                                                                                    | Z                                                                     |
| Director          | Unit that handles Owner lookup request from Forwarders.                                                                                                    | Y                                                                     |
| Backup<br>Owner   | If the Director is not the same as the Owner,<br>then the Director is the Backup Owner.<br>If the Owner is also the Director, then a<br>separate backup Owner is chosen. | Y (Director also<br>backup Owner)<br>y (Director not<br>backup Owner) |
| Fragment<br>Owner | Unit that handles fragmented traffic.                                                                                                    | _                                                                     |

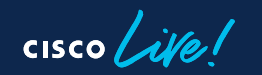

## Flags Reference Examples

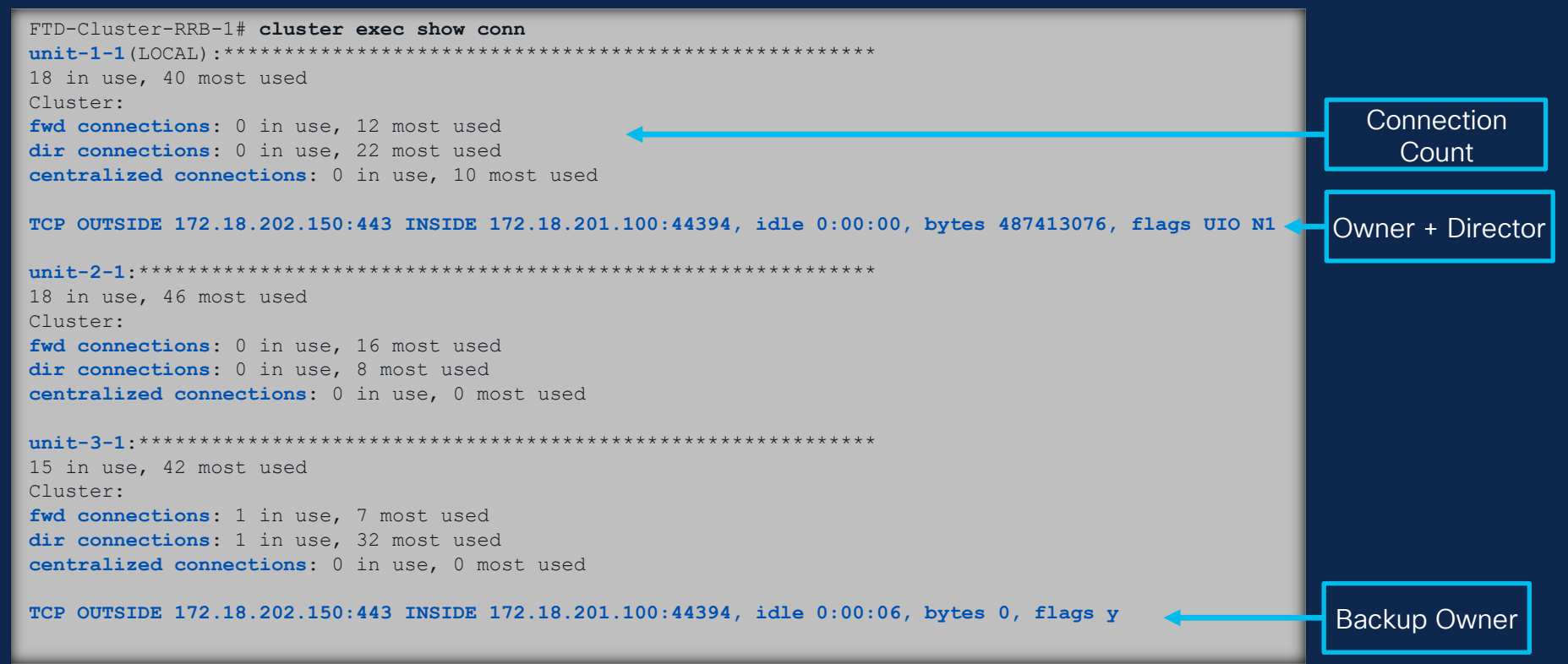

## Setup Cluster Troubleshooting Methodology

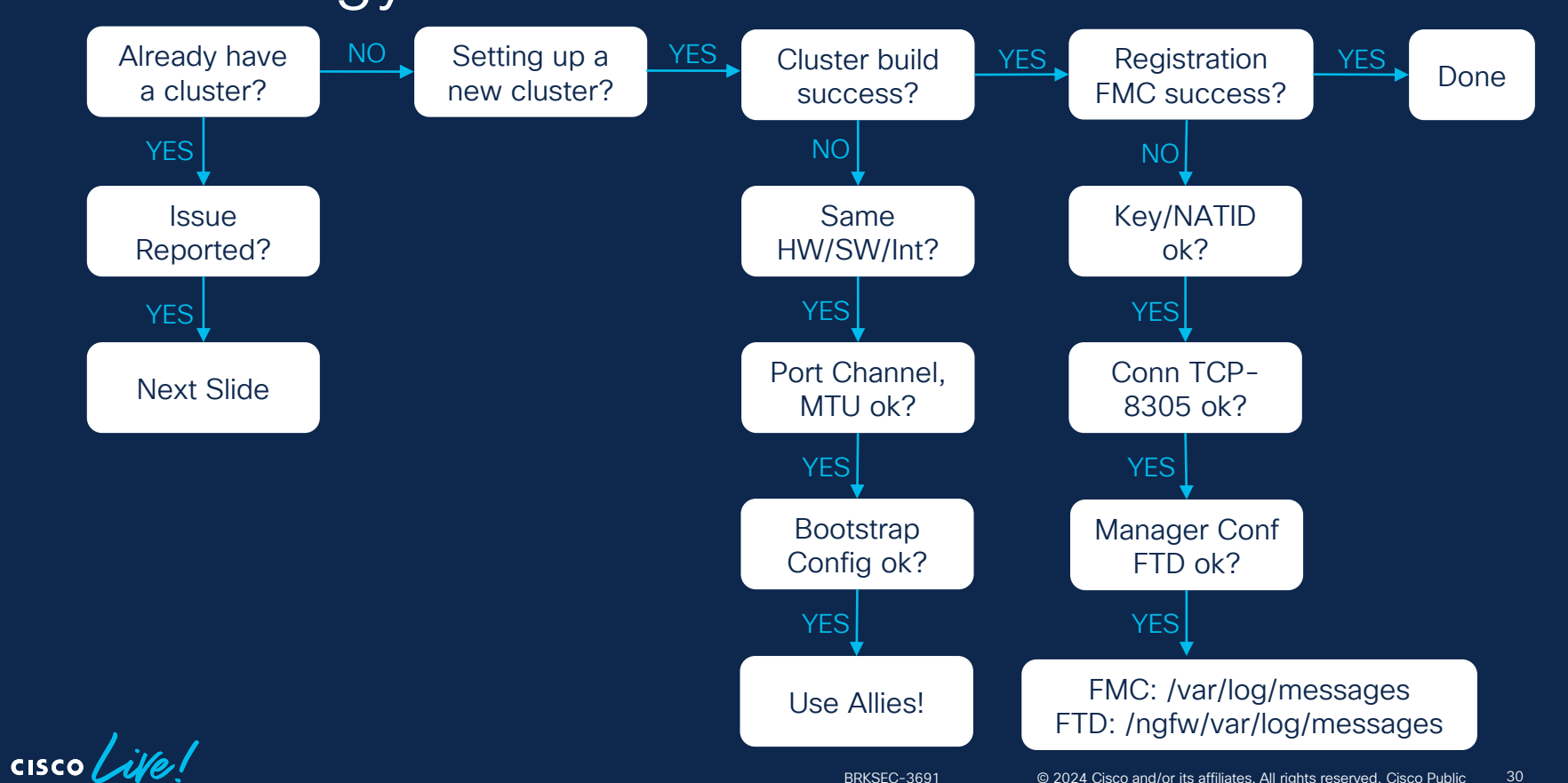

### Cluster Health Troubleshooting Methodology

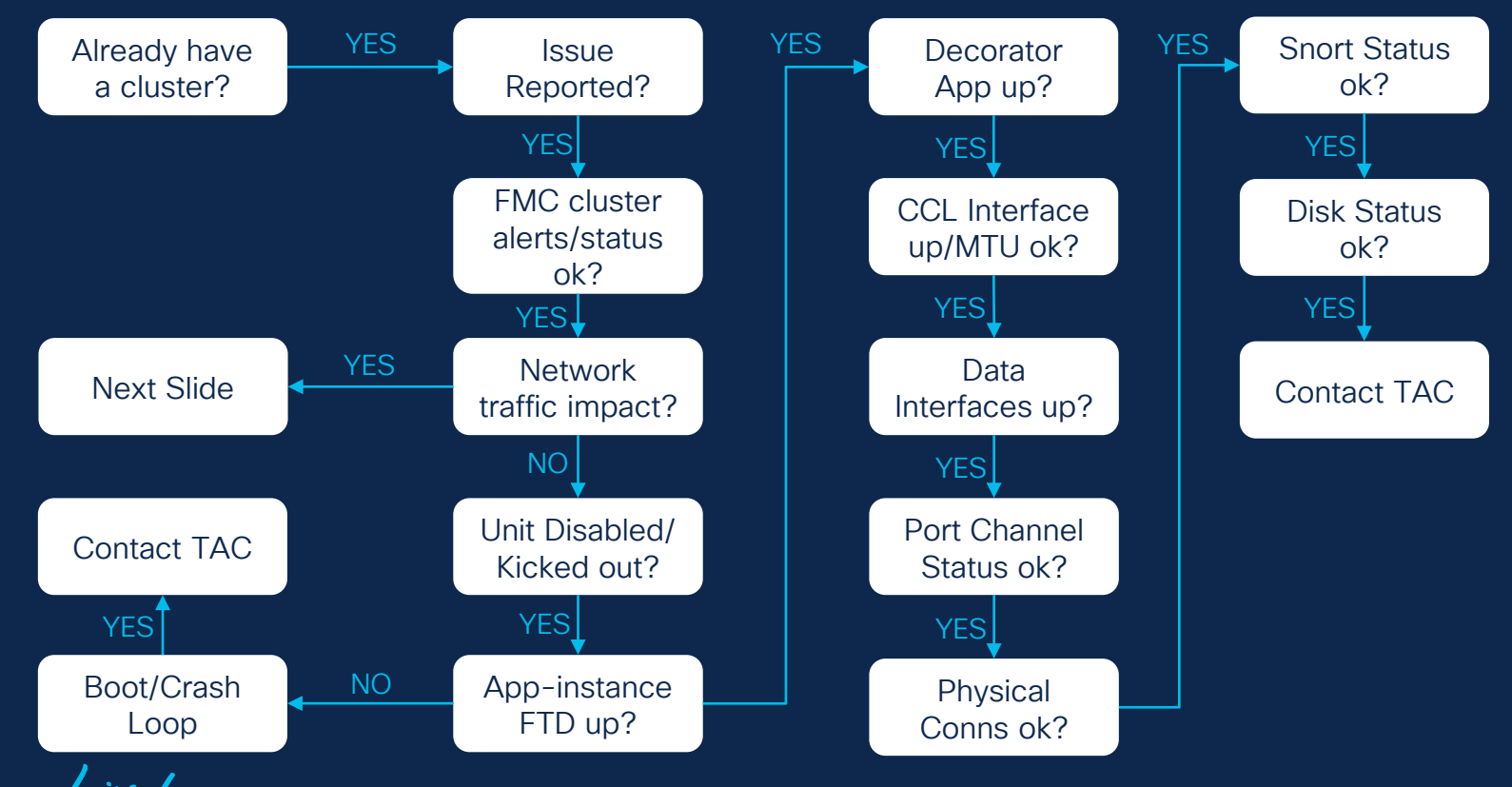

## Data Plane Troubleshooting Methodology

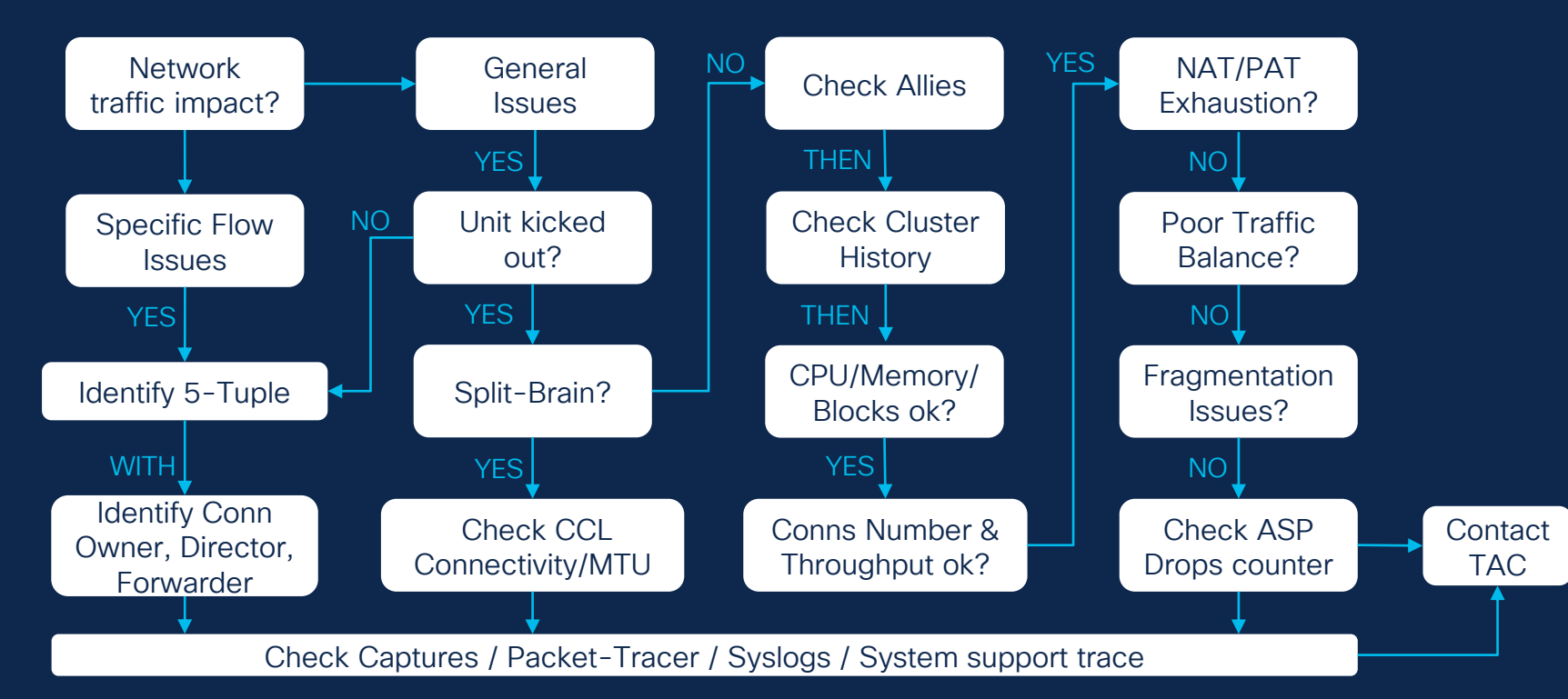

## Ticket Reports

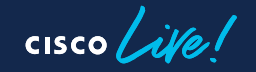

## Giant Snorty (Imaginary-Scenario Company)

- Has a 3-unit cluster of 4125's.
- This cluster acts as perimeter firewall for their network.
- 7 Tickets were opened for the security engineer to handle.

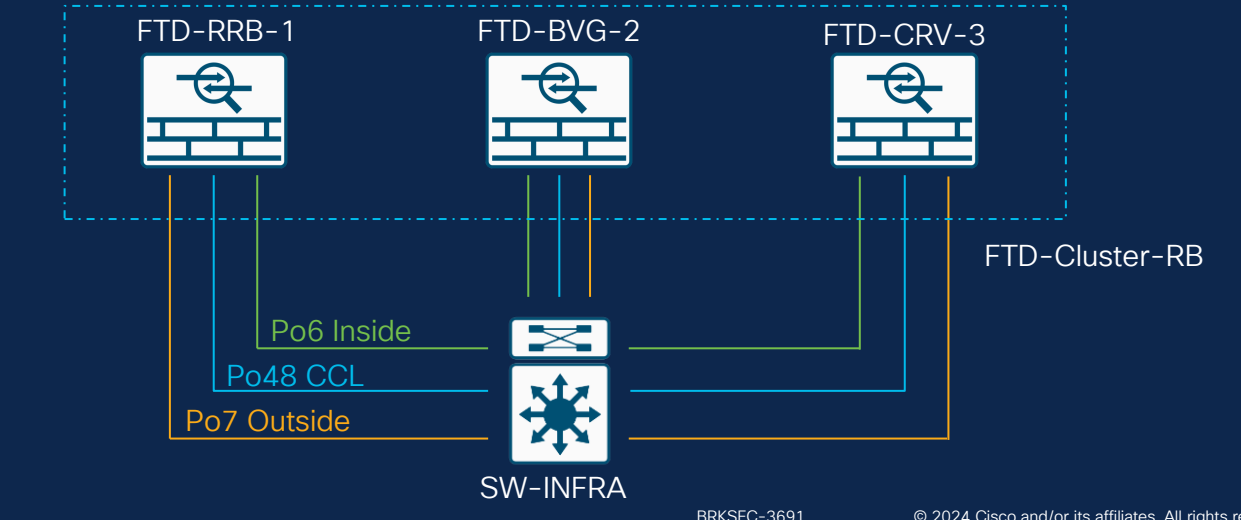

# Ticket Report #1

cisco live!

## Ticket #1 – General Questions

#### Customer Symptom:

- Are DHCP Server and client supported with clustering setups?
- Are dynamic routing protocols supported with clustering setups?

**Resolution:** 

- Based on Cisco documentation DHCP Server/Client are unsupported features on clustering.
- Dynamic routing protocols are supported and it's a centralized feature.

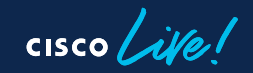
## **Unsupported Features**

- Remote Access VPN (SSL/IPsec).
- DHCP client, server, and proxy.
- Virtual tunnel interfaces (VTI).
- Management Center UCAPL/CC mode.
- Integrated routing and bridging.
- Failover configuration.

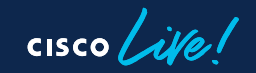

## **Centralized Features**

The following features are only supported in the Control node.

- Application inspections (DCERPC, ESMTP, NetBIOS, PPTP, RSH, SQLNET, SUNRPC, TFTP, XDMCP).
- Static route monitoring.
- Site-to-Site VPN.
- IGMP/PIM multicast control plane protocol processing.
- Dynamic Routing.

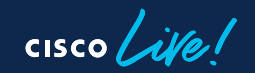

# Ticket Report #2

cisco live!

# Ticket #2 – Throughput Testing Issues

## Customer Symptom:

 On our FPR4125 cluster we are expecting 135 Gbps of throughput (datasheet information), when doing performance test we cannot reach those values, why?

## Resolution:

- When combining multiple units into a cluster, the total expected performance is ~80% of the maximum combined throughput.
- In this case if each unit has 45 Gbps as standalone, on 3-unit cluster the approximate combined throughput would be (80% of 135 Gbps = 108 Gbps).
- Calculations are based on 1024B packet size.

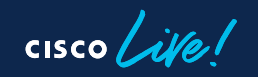

# Performance Scaling Factor

### Failover Throughput 10 Gbps

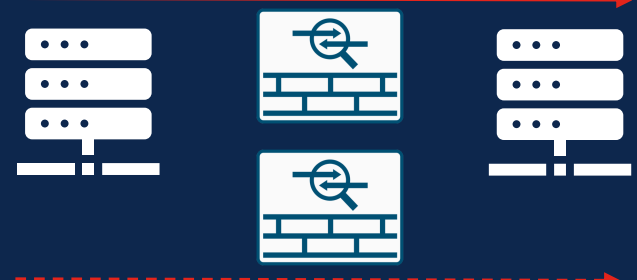

### Standby Unit used only when active fails

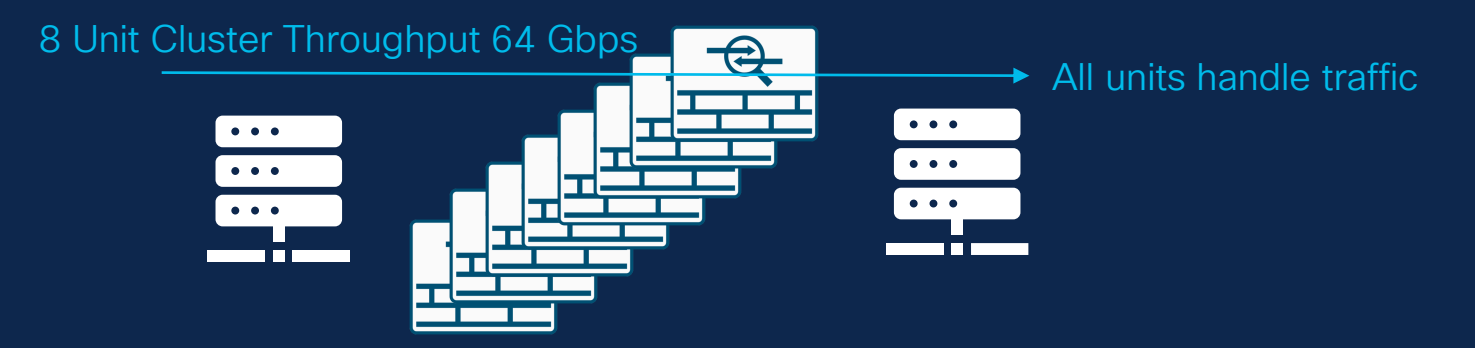

cisco 🖊

# Ticket Report #3

cisco live!

## Ticket #3 – Datacenter Activity Report

## Customer Symptom:

- Yesterday there was a planned activity in the datacenter.
- Clustering on two units was reported as disabled afterwards.

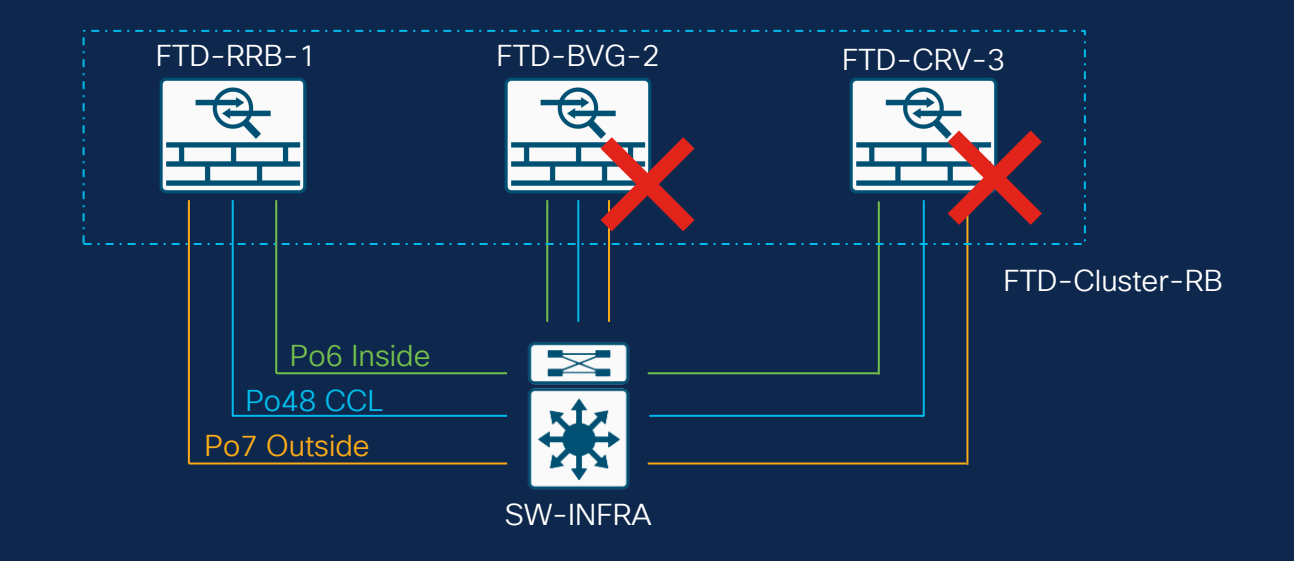

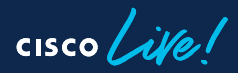

| Champ Tip 5 - Use FMC as starting troubleshooting point                                                         |                    |                       |                                   |    |                  |  |  |  |
|----------------------------------------------------------------------------------------------------|--------------------|-----------------------|-----------------------------------|----|------------------|--|--|--|
| FTD-Cluster-BVG-2 Cluster/Failover St STANDALONE (FCH22247MKJ) CLUSTER_STATE_DISABLED (Received control         |                    |                       |                                   |    |                  |  |  |  |
| FTD-Cluster-CRV-3  Cluster/Failover St STANDALONE (FLM251700E8) CLUSTER_STATE_DISABLED (Cluster interface down) |                    |                       |                                   |    |                  |  |  |  |
| Nodes details (3)                                                                                               | R                  | efresh                | Cile All Q Enter node nam         | ie |                  |  |  |  |
| Status Device Name                                                                                              | Unit N             | ame (                 | Chassis URL                       |    |                  |  |  |  |
| > In Sync. FTD-Cluster-RR                                                                                       | B-1 Control unit-1 | -1                    | https://KSEC-FPR4125-1:443//      | :  |                  |  |  |  |
| ✓ Clustering is disabled FTD-Cluster-CR                                                                         | /-3 unit-3         | -1 1                  | https://KSEC-FPR4125-6:443//      | :  | ← Unit 3-1       |  |  |  |
| Summary History                                                                                                 |                    |                       |                                   |    |                  |  |  |  |
| Timestamp From State                                                                                            | To State           | Event                 |                                   | 4  | Unit went from   |  |  |  |
| 18:46:53 UTC Dec 6 2023 SLAVE                                                                                   | DISABLED           | Cluster interface dov | wn                                |    | Data to Disabled |  |  |  |
| 23:48:05 UTC Dec 1 2023 SLAVE                                                                                   | SLAVE              | Event: Cluster unit u | unit-2-1 state is SLAVE           |    |                  |  |  |  |
| 23:47:40 UTC Dec 1 2023 SLAVE                                                                                   | SLAVE              | Event: Cluster unit u | init-2-1 state is SLAVE_BOLK_SYNC | •  |                  |  |  |  |

### Champ Tip 6 – Check Allies, First Control Unit

FTD-Cluster-RRB-1# Asking slave unit unit-3-1 to quit because it failed unit health-check. FTD-Cluster-RRB-1# Asking slave unit unit-2-1 to quit because it failed interface health check 1 times (last failure on Port-channel6), rejoin will be attempted after 5 min.

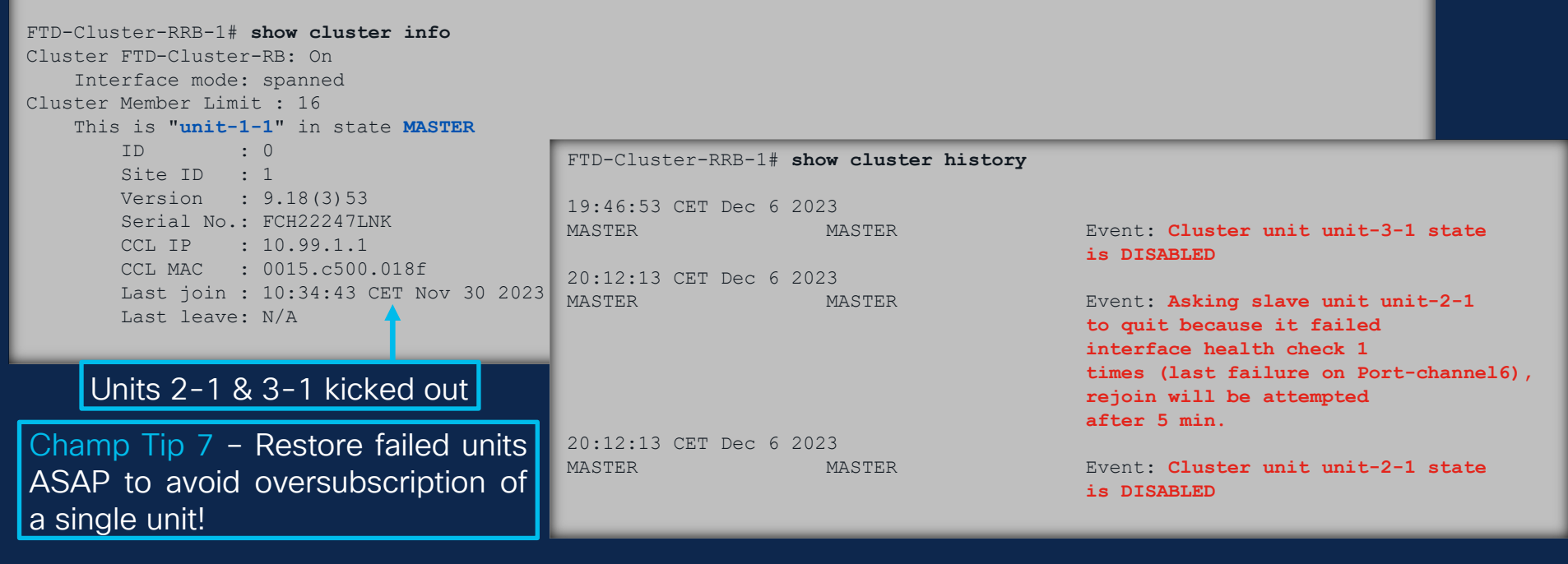

## Champ Tip 8 – Divide & Conquer, one issue/unit at a time

### Control Unit:

FTD-Cluster-RRB-1# show cluster info trace | inc unit-2-1 Dec 06 20:12:13.832 [INFO]Peer unit-2-1(1) reported its Port-channel6 is down Dec 06 20:12:13.832 [INFO] Slave unit unit-2-1 reports inconsistent cluster interface state for interface Port-channel6 (up on master unit, down on slave unit). Dec 06 20:12:13.832 [DBUG] Send CCP message to unit-2-1(1): CCP MSG IFC REJOIN FAIL COUNTER Dec 06 20:12:13.832 [DBUG] Send CCP message to unit-2-1(1): CCP MSG QUIT from unit-1-1 to unit-2-1 for reason CLUSTER QUIT REASON IFC HC Dec 06 20:12:13.832 [ALERT] Asking slave unit unit-2-1 to guit because it failed interface health check 1 times (last failure on Port-channel6), rejoin will be attempted after 5 min Dec 06 20:12:13.832 [INFO] State machine notify event CLUSTER EVENT MEMBER STATE (unit-2-1, DISABLED, 0) Dec 06 20:17:17.674 [DBUG]Receive CCP message: CCP MSG ELEC REQ from unit-2-1 Dec 06 20:17:17.784 [INFO]State machine notify event CLUSTER EVENT MEMBER STATE (unit-2-1, SLAVE COLD, 0) Dec 06 20:17:17.784 [INFO]FTD - CD proxy received state notification (SLAVE COLD) from unit unit-2-1 Dec 06 20:17:17.794 [INFO]CCL MTU test to unit unit-2-1 passed Dec 06 20:17:17.814 [INFO]State machine notify event CLUSTER EVENT MEMBER STATE (unit-2-1, SLAVE APP SYNC, 0) Dec 06 20:19:37.793 [INFO]Peer unit-2-1(1) reported its Port-channel6 is down Dec 06 20:32:03.176 [INFO]Peer unit-2-1(1) reported its Port-channel6 is down

> Data interface reported as down (Port-Channel6)

# Data unit was kicked out due to interface health check

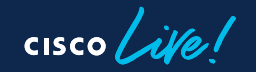

## Champ Tip 9 – Check Data Unit

#### LINA

FTD-Cluster-BVG-2# Unit is kicked out from cluster because of interface health check failure.

FTD-Cluster-BVG-2# Cluster disable is performing cleanup..done.

FTD-Cluster-BVG-2# All data interfaces have been shutdown due to clustering being disabled. To recover either enable clustering or remove cluster group configuration.

#### FXOS

FTD-Cluster-BVG-2# scope eth-uplink; scope fabric a; show port-channel Port Channel: Port Channel Id Name Port Type Admin State Oper State Port Channel Mode Allowed Vlan State Reason Port-channel6 Data Enabled Failed 6 Active All No operational members Enabled Failed Active All No operational members 7 Port-channel7 Data Up Active 48 Port-channel48 Cluster Enabled A11 Port is enabled and up FTD-Cluster-BVG-2# connect fxos FTD-Cluster-BVG-2(fxos)# show port-channel summary Flags: D - Down P - Up in port-channel (members) I - Individual H - Hot-standby (LACP only) s - Suspended r - Module-removed S - Switched R - Routed U - Up (port-channel) M - Not in use. Min-links not met Group Port- Type Protocol Member Ports Channel Eth 6 Po6(SD) LACP Eth1/2(D)7 LACP Eth1/3(s)Po7(SD) Eth 48 Po48(SU) Eth LACP Eth1/4(P) \_ Eth1/5(P) Port-Channel6 Down

BRKSEC-3691

47

© 2024 Cisco and/or its affiliates. All rights reserved. Cisco Public

Cluster is disabled

#### FXOS

FTD-Cluster-BVG-2# connect fxos
FTD-Cluster-BVG-2(fxos)# show lacp internal event-history interface ethernet 1/2
64) FSM:<Ethernet1/2> Transition at 297515 usecs after Wed Dec 6 19:12:13 2023 Previous state:
[LACP\_ST\_PORT\_MEMBER\_COLLECTING\_AND\_DISTRIBUTING\_ENABLED] Triggered event: [LACP\_EV\_UNGRACEFUL\_DOWN] Next state:
[LACP\_ST\_PORT\_IS\_DOWN\_OR\_LACP\_IS\_DISABLED]
65) FSM:<Ethernet1/2> Transition at 376781 usecs after Wed Dec 6 19:12:13 2023 Previous state:
[LACP\_ST\_PORT\_IS\_DOWN\_OR\_LACP\_IS\_DISABLED] Triggered event: [LACP\_EV\_UNGRACEFUL\_DOWN] Next state:
[FSM\_ST\_NO\_CHANGE]
SWITCH

GIANT-SNORTY-CORE1**#show int status | inc 4/15** Gi4/15 FTD-BVG-2-P2 - E disabled 201 GIANT-SNORTY-CORE1#show int status | inc 4/17 Gi4/17 FTD-BVG-2-P4-CCL - E connected 209 GIANT-SNORTY-CORE1#show int status | inc 4/18 Gi4/18 FTD-BVG-2-P5-CCL - E connected 209

description KSEC-FPR4125-2 - E1/2
switchport
switchport access vlan 201
switchport mode access
shutdown
channel-group 40 mode active
spanning-tree portfast edge
end

interface GigabitEthernet4/15

full auto 10/100/1000BaseT a-full a-1000 10/100/1000BaseT a-full a-1000 10/100/1000BaseT Ungraceful down from LACP events

> Interface was shutdown as part of activity

## Ticket #3 – Troubleshoot

| FTD-Cluster-CRV-3# <b>show cluster info</b><br>Cluster FTD-Cluster-RB: On | FTD-Cluster-CRV-3# <b>show clu</b><br>18:46:53 UTC Dec 6 2023 | ster history            |                         |  |  |  |
|---------------------------------------------------------------------------|---------------------------------------------------------------|-------------------------|-------------------------|--|--|--|
| Interface mode: spanned                                                   | SLAVE DISA                                                    | BLED                    | Cluster interface down  |  |  |  |
| Cluster Member Limit : 16                                                 |                                                               |                         |                         |  |  |  |
| This is "unit-3-1" in state MASTER                                        | 18:51:54 UTC Dec 6 2023                                       | 18:51:54 UTC Dec 6 2023 |                         |  |  |  |
| TD : 0                                                                    | DISABLED ELECT                                                | Enabled from CLI        |                         |  |  |  |
| Site ID : 1                                                               |                                                               |                         |                         |  |  |  |
| Version : 9.18(3)53                                                       | 18:52:39 UTC Dec 6 2023                                       |                         |                         |  |  |  |
| Serial No.: FLM251700E8                                                   | ELECTION MAST                                                 | ER_CONFIG               | Enabled from CLI        |  |  |  |
| CCL IP : 10.99.3.1                                                        |                                                               |                         |                         |  |  |  |
| CCL MAC : 0015.c500.038f                                                  | 18:52:39 UTC Dec 6 2023                                       |                         |                         |  |  |  |
| Last join : 18:52:39 UTC Dec 6 2023                                       | MASTER_CONFIG MAST                                            | ER_POST_CONFIG          | Client progression done |  |  |  |
| Last leave: 18:46:50 UTC Dec 6 2023                                       |                                                               |                         |                         |  |  |  |
| Other members in the cluster:                                             | 18:52:40 UTC Dec 6 2023                                       |                         |                         |  |  |  |
| There is no other unit in the cluster                                     | MASTER_POST_CONFIG MAST                                       | ER                      | Master post config done |  |  |  |
|                                                                           | and waiting for ntry                                          |                         |                         |  |  |  |
| ــــــــــــــــــــــــــــــــــــــ                                    |                                                               |                         |                         |  |  |  |
| Units 1–1 & 3–1 are Control Unit 3–1                                      | l doesn't see                                                 | Unit 3-1 tra            | ansitions from          |  |  |  |
|                                                                           | unite on CCI                                                  |                         |                         |  |  |  |
| at the same time (Split-Brain)                                            |                                                               | Data > Disa             | olea > Control          |  |  |  |
|                                                                           |                                                               |                         |                         |  |  |  |
| Champ Tip 10 Split brain                                                  | and the honor wh                                              | on two unit             | appoider                |  |  |  |
| Champ rip ro - Split-brain                                                | scenanos nappen wne                                           |                         | s consider              |  |  |  |

themselves as the control unit at the same time. This is impactful, as there will be duplicated IP addresses.

cisco ile

# Ticket #3 - Troubleshoot

#### LINA

| FTD-Cluster-CRV-3# show int ip br                              |              |     |        |        |          |  |  |  |
|----------------------------------------------------------------|--------------|-----|--------|--------|----------|--|--|--|
| Interface                                                      | IP-Address   | OK? | Method | Status | Protocol |  |  |  |
| Port-channel6                                                  | 172.18.201.1 | YES | manual | up     | up       |  |  |  |
| Port-channel7                                                  | 172.18.202.1 | YES | manual | up     | up       |  |  |  |
| Port-channel48                                                 | 10.99.3.1    | YES | unset  | up     | up       |  |  |  |
| Ethernet1/1                                                    | unassigned   | YES | unset  | up     | up       |  |  |  |
| FTD-Cluster-RRB-1#                                             |              |     |        |        |          |  |  |  |
|                                                                |              |     |        |        |          |  |  |  |
| FTD-Cluster-RRB-1# show int po48                               |              |     |        |        |          |  |  |  |
| Interface Port-channel48 "cluster", is up, line protocol is up |              |     |        |        |          |  |  |  |

Hardware is EtherSVI, BW 2000 Mbps, DLY 1000 usec Description: Clustering Interface MAC address 0015.c500.038f, **MTU 1600** IP address 10.99.3.1, subnet mask 255.255.0.0 Interface is up and right MTU is set

FTD-Cluster-CRV-3# ping cluster 10.99.1.1
Type escape sequence to abort.
Sending 5, 100-byte ICMP Echos to 10.99.1.1, timeout is 2 seconds:
????
Success rate is 0 percent (0/5)

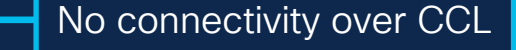

cisco ile

## Ticket #3 - Troubleshoot

### FXOS

FTD-Cluster-CRV-3# connect fxos
FTD-Cluster-CRV-3(fxos)# show port-channel database
port-channel48

Last membership update is successful 2 ports in total, 2 ports up First operational port is Ethernet1/5 Age of the port-channel is 7d:01h:11m:52s Time since last bundle is 7d:01h:11m:38s Last bundled member is Ethernet1/5

Ports: Ethernet1/4 [active] [up] Ethernet1/5 [active] [up] \*

### SWITCH

GIANT-SNORTY-CORE1# show run int Po45
interface Port-channel45
switchport
switchport access vlan 206
switchport mode access
mtu 1600
spanning-tree portfast edge
end

Wrong VLAN was configured on Port-Channel45 as part of activity

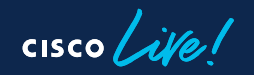

Port-Channel status ok, member ports active/up

Champ Tip 11 – Always have in hand working configuration from adjacent devices for comparison.

## Ticket #3 – Summary

- Two data units were kicked out from cluster (unit 2 & 3).
- Only recent change was an activity performed on the datacenter switches.
- After investigating configuration was OK on cluster units, however Control unit reported:
  - Unit-2-1: Interface health check.
  - Unit-3-1: Unit health check.
- Issue was identified as misconfiguration on adjacent devices, causing data interface and CCL failures.

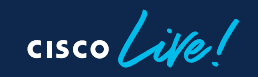

# Ticket Report #4

cisco live!

## Ticket #4 – Service Health Report

## Customer Symptom:

- Today two of our units were reported as kicked out from the cluster at different times.
- There was no impact, but customer is afraid it can happen again.

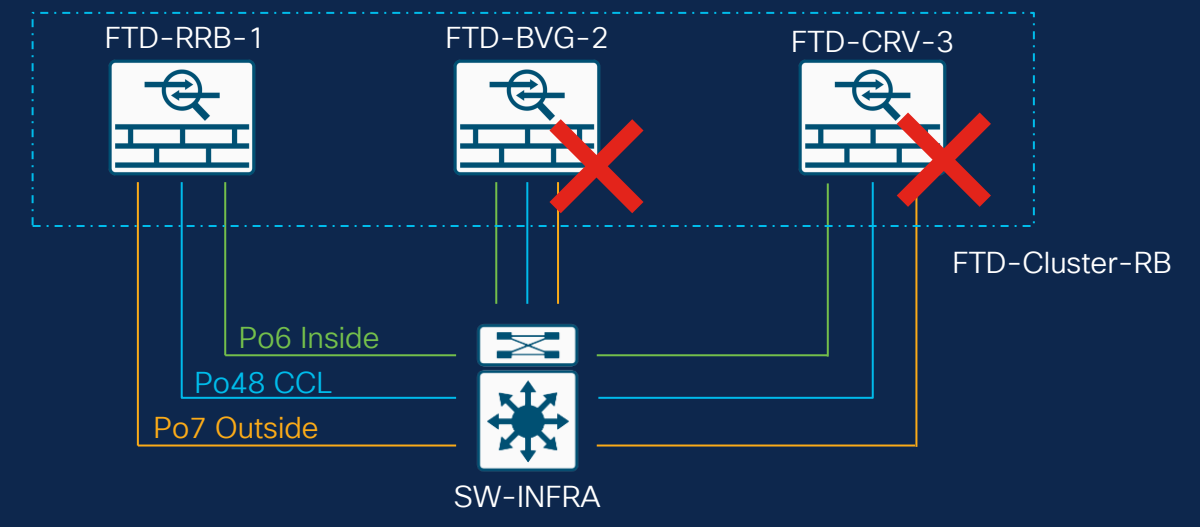

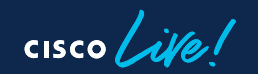

## Ticket #4 – General Troubleshooting

| <pre>FTD-Cluster-RRB-1# show cluster info Cluster FTD-Cluster-RB: On Interface mode: spanned Cluster Member Limit : 16 This is "unit-1-1" in state MASTER ID : 0 Site ID : 1 Version : 9.18(3)53 Serial No.: FCH22247LNK CCL IP : 10.99.1.1 CCL MAC : 0015.c500.018f Last join : 10:34:43 CET Nov 30 2023 Last leave: N/A</pre> | Units 2-1 & 3-1 kicked<br>out from cluster |
|----------------------------------------------------------------------------------------------------|--------------------------------------------|
| FTD-Cluster-RRB-1# show cluster history                                                                                                    |                                            |
| 20:40:09 CET Dec 8 2023                                                                                                    | vent: Asking slave unit unit-3-1           |
| MASTER MASTER E                                                                                                    | o quit due to snort Application            |
| ha                                                                                                    | ealth check failure, and                   |
| si                                                                                                    | lave's application state                   |
| i:                                                                                                    | s down.                                    |
| 20:40:09 CET Dec 8 2023                                                                                                    | vent: Cluster unit unit-3-1                |
| MASTER MASTER E                                                                                                    | tate is DISABLED                           |

Unit 3-1 was kicked out due to snort check failure

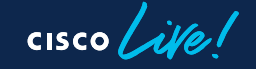

# Ticket #4 – General Troubleshooting

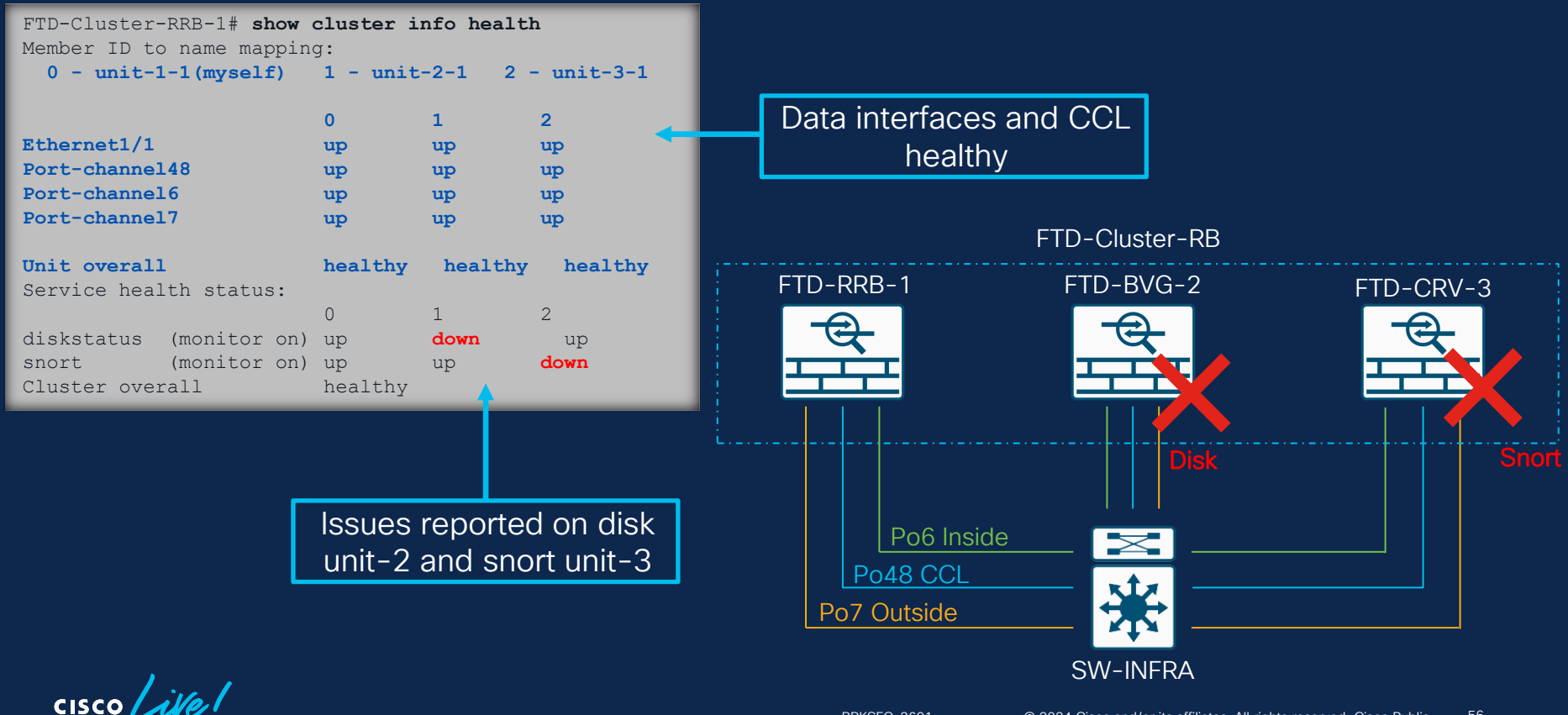

## Ticket #4 – Snort Troubleshooting

Snort3 crash detected

root@FTD-Cluster-CRV-3:/home/admin# less /ngfw/var/log/messages

Dec 8 19:40:09 FTD-Cluster-CRV-3 SF-IMS[14435]: [14435] pm:process [INFO] Calling crash command

'/ngfw/usr/local/sf/bin/snort3-save-crashinfo.py' for process 'b5aale6e-9083-11ee-8acd-b047ae363bfc'.

Dec 8 19:40:09 FTD-Cluster-CRV-3 SF-IMS[14572]: [14687] ndclientd:ndclientd [WARN] [snort]: NDCSnortFailedPM: Received Invalid Snort PID:0

Dec 8 19:40:09 FTD-Cluster-CRV-3 SF-IMS[14572]: [14687] ndclientd:ndclientd [WARN] [snort] Received a signal of snort failure from PM

Dec 8 19:40:09 FTD-Cluster-CRV-3 SF-IMS[14572]: [14687] ndclientd:ndclientd [WARN] [snort] Critical process failures have exceeded the threshold!

Dec 8 19:40:09 FTD-Cluster-CRV-3 SF-IMS[14572]: [14668] ndclientd:ndclientd [WARN] [snort] Service has failed, stopping

#### Notification Daemon heartbeats.

Dec 8 19:40:09 FTD-Cluster-CRV-3 SF-IMS[14572]: [14668] ndclientd:ndclientd [WARN] [snort] sending version [2] HB stop message Dec 8 19:40:09 FTD-Cluster-CRV-3 Notification Daemon[14571]: Notification Daemon: NGFW-1.0-snort-1.0--->OFFLINE

Dec 8 19:40:09 FTD-Cluster-CRV-3 Notification Daemon[14571]: Notification Daemon: Sending a Status Down for NGFW-1.0-snort-1.0 with failure reason More than 50 percent of snort instances are down

Dec 8 19:48:34 FTD-Cluster-CRV-3 Notification Daemon[14571]: Notification Daemon: Sending UP Status Update NGFW-1.0-snort-1.0 Dec 8 19:48:34 FTD-Cluster-CRV-3 Notification Daemon[14571]: Service Up: Last Heartbeat received at Fri Dec 8 19:48:34 2023

root@FTD-Cluster-CRV-3:/home/admin# pmtool status | grep " - " | grep -i "snort" b5aale6e-9083-11ee-8acd-b047ae363bfc (de,snort) - Running 105788

# After ~8 mins the process is reported up

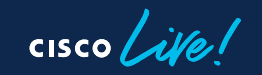

## Ticket #4 – Snort Troubleshooting

root@FTD-Cluster-CRV-3:/home/admin# ls -1 /ngfw/var/log/crashinfo/ -rw-r--r- 1 root root 1037 Dec 08 19:40 snort3-crashinfo.1692444378.572272 Provide TAC for analysis

Champ Tip 12 – Snort cores/crash files can be found in the following locations:

- Snort 2 /ngfw/var/data/cores/ or /ngfw/var/common/
- Snort 3 /ngfw/var/log/crashinfo/ /ngfw/var/data/cores/ /ngfw/var/common/

Champ Tip 13 -

- 1. Copy crash/core files to /ngfw/var/common/ folder on expert mode.
- 2. Access FMC via HTTPS and go under **System > Health > Monitor**.

3. Select FTD where the Core Files were generated Advanced Troubleshooting > View System & Troubleshooting details > File Download:

| Device FTD-Cluster-CRV-3                                      | Device<br>FTD-Cluster-CRV-3        |
|---------------------------------------------------------------|------------------------------------|
| File                                                          | File                               |
| Enter the name of the file to download from /ngfw/var/common/ | snort3-crashinfo.1692444378.572272 |
| Back Download                                                 | Back Download                      |

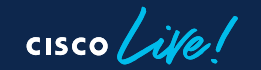

## Ticket #4 – Disk Troubleshooting

#### LINA

FTD-Cluster-RRB-1# show cluster history

16:24:09 CET Dec 8 2023 MASTER MASTER

Event: Asking slave unit unit-2-1 to quit due to diskstatus Application health check failure, and slave's application state is down Unit was kicked due to disk check failure. This happens when /ngfw disk usage is over 94%

#### EXPERT

| admin@FTD-Clus | ster-BVG | -2:~\$ | df -ha | a           |                          |
|----------------|----------|--------|--------|-------------|--------------------------|
| Filesystem     | Size     | Used   | Avail  | Use%        | Mounted on               |
| rootfs         | 81G      | 76G    | 4.6G   | 95%         | /                        |
| proc           | 0        | 0      | 0      | -           | /proc                    |
| sysfs          | 0        | 0      | 0      | -           | /sys                     |
| devtmpfs       | 81G      | 1.9G   | 79G    | 3%          | /dev                     |
| tmpfs          | 94G      | 1.9M   | 94G    | 1%          | /run                     |
| tmpfs          | 94G      | 2.1M   | 94G    | 1%          | /var/volatile            |
| devpts         | 0        | 0      | 0      | -           | /dev/pts                 |
| /dev/sda1      | 1.5G     | 156M   | 1.4G   | 11%         | /mnt/boot                |
| /dev/sda2      | 977M     | 1.1M   | 925M   | 1%          | /opt/cisco/config        |
| /dev/sda3      | 4.6G     | 115M   | 4.3G   | 3%          | /opt/cisco/platform/logs |
| /dev/sda5      | 49G      | 284K   | 47G    | 1%          | /var/data/cores          |
| /dev/sda6      | 688G     | 189G   | 500G   | 28%         | /opt/cisco/csp           |
| /dev/sda6      | 191G     | 184G   | 7.1G   | <b>97</b> % | /ngfw                    |
|                |          |        |        |             |                          |

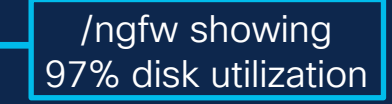

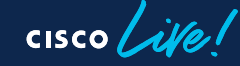

## Ticket #4 – Disk Troubleshooting

root@FTD-Cluster-BVG-2:/ngfw# find /ngfw -type f -exec du -Sh {} + | sort -rh | head -n 15
find: File system loop detected; '/ngfw/Volume/root1/ngfw' is part of the same file system loop as '/ngfw'.
1716 /ngfw/badfile
8.86 /ngfw/Volume/.swaptwo
531M /ngfw/var/sf/cloud\_download/cisco\_uridb\_large\_1705310873
531M /ngfw/usr/local/sf/cloud\_download/cisco\_uridb\_large\_1705310873

Champ Tip 14 – Disk Utilization have three commons issues:

- 1. Large files.
- 2. Addition of many small files.
- 3. Issues with log rotation or space not being freed due to a process keeping files open.

Champ Tip 15 – Increase available disk space by deleting the following: old backup files, troubleshoot files under /ngfw/var/common/. Don't delete files/folders if not completely sure.

```
Useful commands:

df -ha > expert

find /ngfw -type f -exec du -Sh {} + | sort -rh | head -n 15 > expert

Isof | grep deleted > expert
```

## Ticket #4 – Summary

- Two Data units were kicked out from cluster (unit 2 & 3).
- No recent changes were performed.
- After investigating configuration was OK on cluster units, however Control unit reported:
  - Unit-2-1: Application Health Check Failure due to disk.
  - Unit-3-1: Application Health Check Failure due to snort.
- Big file filling disk was removed for unit 2.
- Snort Crash was identified and provided to TAC for review.

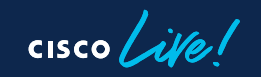

# Ticket Report #5

cisco live!

## Ticket #5 – Unit Replacement Report

## Customer Symptom:

- One of the cluster units had a hardware failure and was replaced.
- Replacement unit is not able to join the cluster.

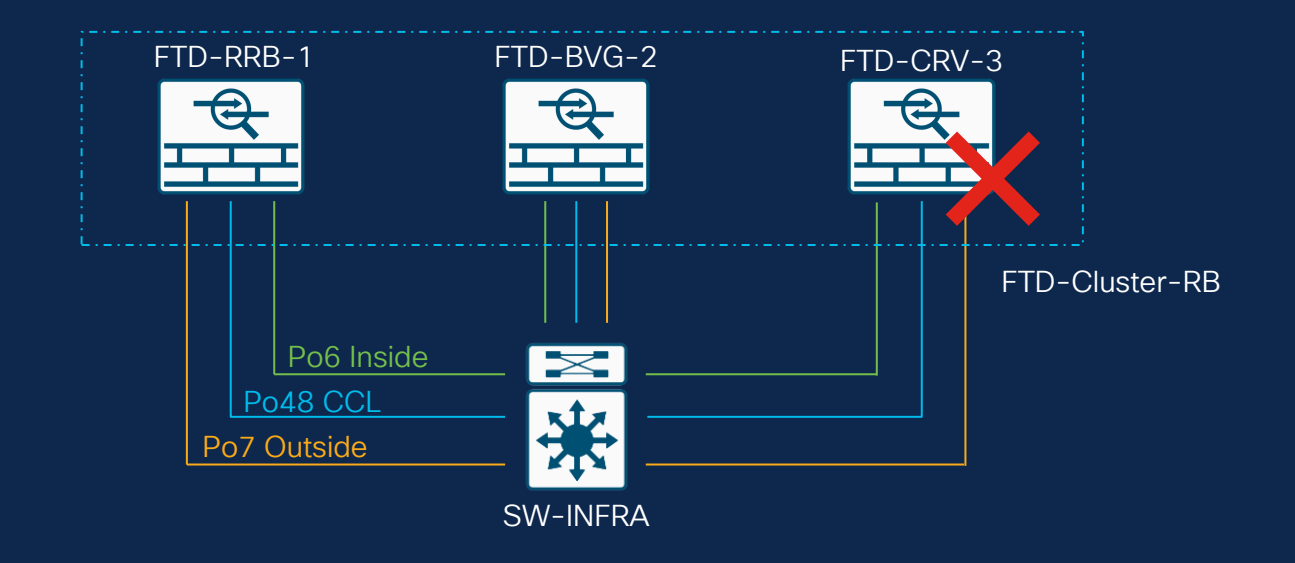

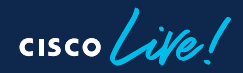

# Ticket #5 – FMC Checks

| □ ~   | FTD-Cluster-RB (2)<br>Cluster                                |                           |       |                                           |                      |                                           |                   | 1         |
|-------|--------------------------------------------------------------|---------------------------|-------|-------------------------------------------|----------------------|-------------------------------------------|-------------------|-----------|
|       | FTD-Cluster-BVG-2 Short 3<br>10.62.148.228 - Routed          | Firepower 4125 with FTD   | 7.2.5 | FPR4125-2:443<br>Security Module - 1      | Base, Threat (2 more | ) Cluster-ACP                             | N/A               | :         |
|       | FTD-Cluster-RRB-1(Control) Snort 3<br>10.62.148.226 - Routed | Firepower 4125 with FTD   | 7.2.5 | KSEC-FPR4125-1:443<br>Security Module - 1 | Base, Threat (2 more | )                                         | N/A               | :         |
| Ove   | erall Status: 🚍 Cluster has                                  | all nodes in sync         |       |                                           |                      |                                           |                   |           |
| No    | des details (2)                                              |                           |       | Refresh                                   | Reconcile All        | Q Enter node nat                          | me                |           |
|       | Status                                                       | Device Name               | U     | nit Name                                  | Chassis              | URL                                       |                   |           |
| >     | In Sync.                                                     | FTD-Cluster-RRB-1 Control | u     | nit-1-1                                   | https://K            | SEC-FPR4125-1:443//                       | :                 |           |
| >     | In Sync.                                                     | FTD-Cluster-BVG-2         | u     | nit-2-1                                   | https://Fl           | PR4125-2:443//                            | :                 |           |
|       |                                                              |                           |       |                                           |                      | Î                                         |                   |           |
|       |                                                              |                           |       |                                           | Unit                 | t 3-1 replaceme                           | ent               |           |
|       |                                                              |                           |       |                                           | una                  | able to join clust                        | ter               |           |
| CISCO | we!                                                          |                           |       | BRKSEC-3                                  | 691 © 2024           | 4 Cisco and/or its affiliates. All rights | reserved. Cisco I | Public 64 |

# Ticket #5 – Troubleshooting MTU

Cluster disable is performing cleanup..done.

All data interfaces have been shutdown due to clustering being disabled. To recover either enable clustering or remove cluster group configuration.

WARNING: Unit unit-3-1 is not reachable in CCL jumbo frame ICMP test, please check cluster interface and switch MTU configuration

WARNING: Unit unit-3-1 is not reachable in CCL jumbo frame ICMP test, please check cluster interface and switch MTU configuration

| FTD-Cluster-RRB-1#            | show cluster history |                                                                           |                              |                     |
|-------------------------------|----------------------|---------------------------------------------------------------------------|------------------------------|---------------------|
| 20:49:57 CET Dec 21           | 2023                 |                                                                           |                              |                     |
| MASTER                        | MASTER               | Event: Cluster unit unit-3-1 state<br>is SLAVE COLD                       |                              |                     |
| 20:49:57 CET Dec 21           | 2023                 | -                                                                         |                              |                     |
| MASTER                        | MASTER               | Event: Cluster unit unit-3-1 state<br>is SLAVE APP SYNC                   |                              |                     |
| 20:49:59 CET Dec 21           | 2023                 |                                                                           |                              |                     |
| MASTER                        | MASTER               | Event: Cluster new slave enrollment<br>is on hold for app 1 for<br>1800 s |                              |                     |
| 20:50:07 CET Dec 21<br>MASTER | 2023<br>MASTER       | Event: CCL MTU test to unit unit-3-1                                      | CCL jumbo f<br>- MTU test fa | rame ICMP<br>iling. |

cisco ile

## Ticket #5 – Troubleshooting MTU

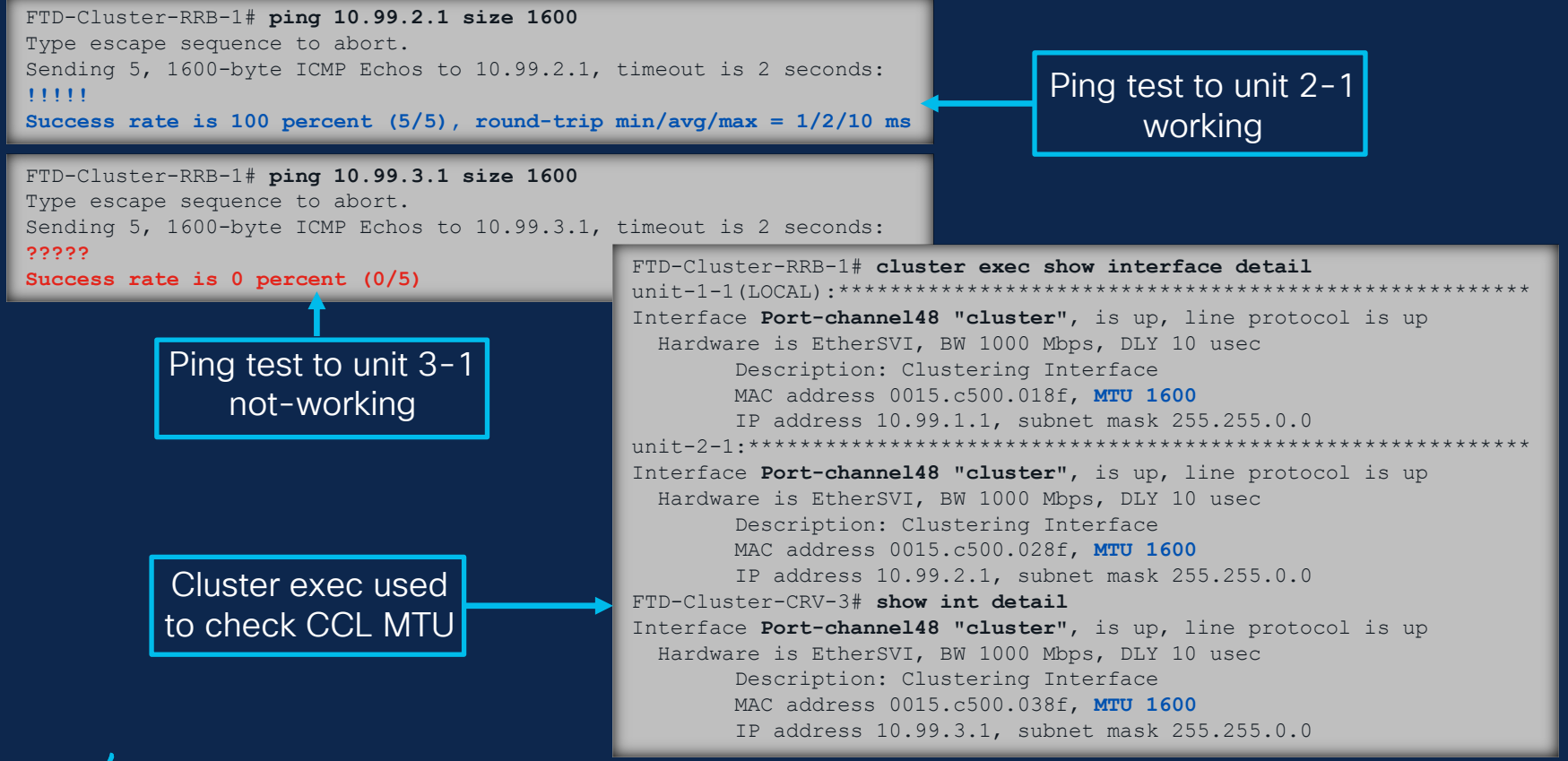

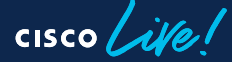

## Ticket #5 - Troubleshooting MTU

GIANT-SNORTY-CORE1#show int po41 Port-channel41 is up, line protocol is up (connected) Hardware is EtherChannel, address is 0021.a03d.e666 (bia 0021.a03d.e666) MTU 1600 bytes, BW 2000000 Kbit, DLY 10 usec, reliability 255/255, txload 1/255, rxload 1/255 Encapsulation ARPA, loopback not set Keepalive set (10 sec) Full-duplex, 1000Mb/s, media type is unknown GIANT-SNORTY-CORE1#show int po43 Port-channel43 is up, line protocol is up (connected) Hardware is EtherChannel, address is 0021.a03d.e660 (bia 0021.a03d.e660) MTU 1600 bytes, BW 2000000 Kbit, DLY 10 usec, reliability 255/255, txload 1/255, rxload 1/255 Encapsulation ARPA, loopback not set Keepalive set (10 sec) Full-duplex, 1000Mb/s, media type is unknown GIANT-SNORTY-CORE1#show int po45 Port-channel45 is up, line protocol is up (connected) Hardware is EtherChannel, address is 0021.a03d.e648 (bia 0021.a03d.e648) MTU 1500 bytes, BW 2000000 Kbit, DLY 10 usec, reliability 255/255, txload 1/255, rxload 1/255 Encapsulation ARPA, loopback not set Keepalive set (10 sec) Full-duplex, 1000Mb/s, media type is unknown

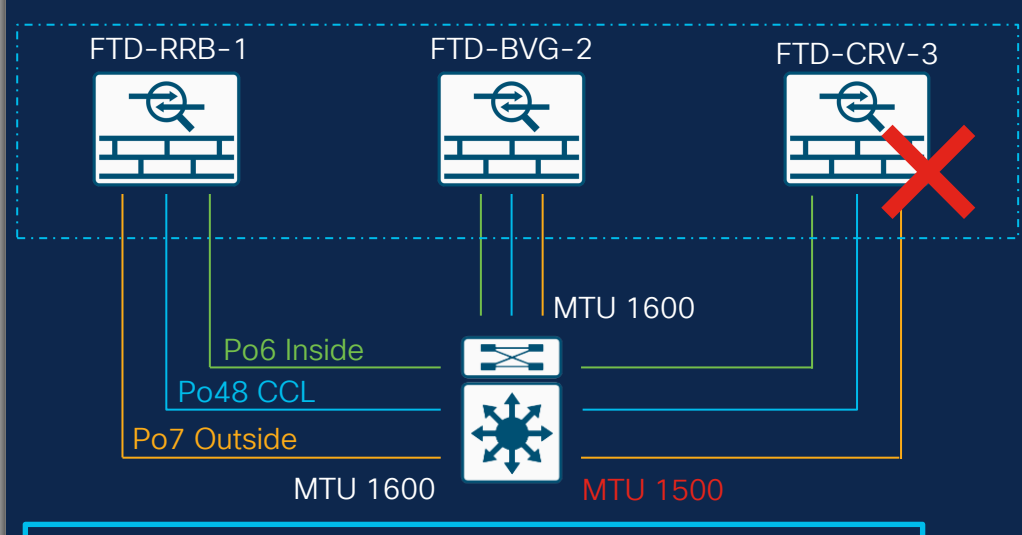

Champ Tip 16 – MTU on CCL must always match between the switch and FTD. CCL MTU needs to be 100+ bytes more than data interfaces MTU.

cisco

## Ticket #5 – Summary

- After replacement, unit 3-1 was unable to join the cluster.
- After investigating configuration was OK on cluster units, however Control Unit reported:
  - Unit-3-1: CCL MTU test failed.
- Misconfigured MTU was identified on switch side.
- After setting right value unit 3-1 device was able to join the cluster and FMC.

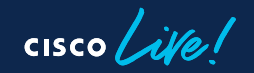

# Ticket Report #6

cisco live!

# Ticket #6 – PAT/Internet Access Report

## Customer Symptom:

- Giant Snorty company recently acquired Tiny Snort company which have a two-unit cluster.
- Devices are running 6.6 version and connectivity issues to internet have been reported with and without PAT pool configured.

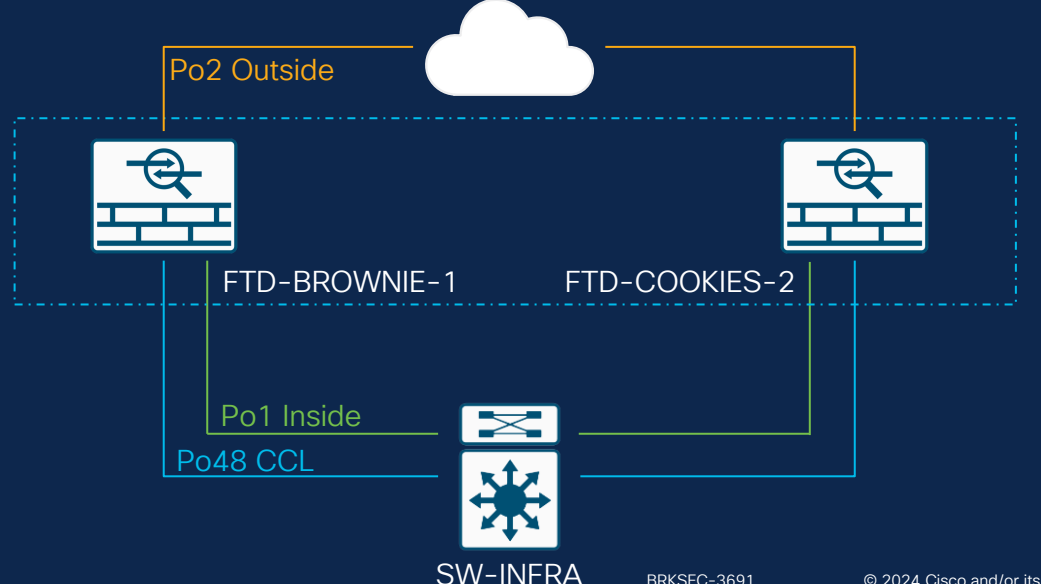

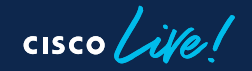

## Ticket #6 - Without PAT Pool

- Public IP is assigned to Control Unit. None available for Data Unit.
- Traffic received by Data Unit to the internet is forwarded through CCL to Control Unit which can cause overhead or CCL congestion.

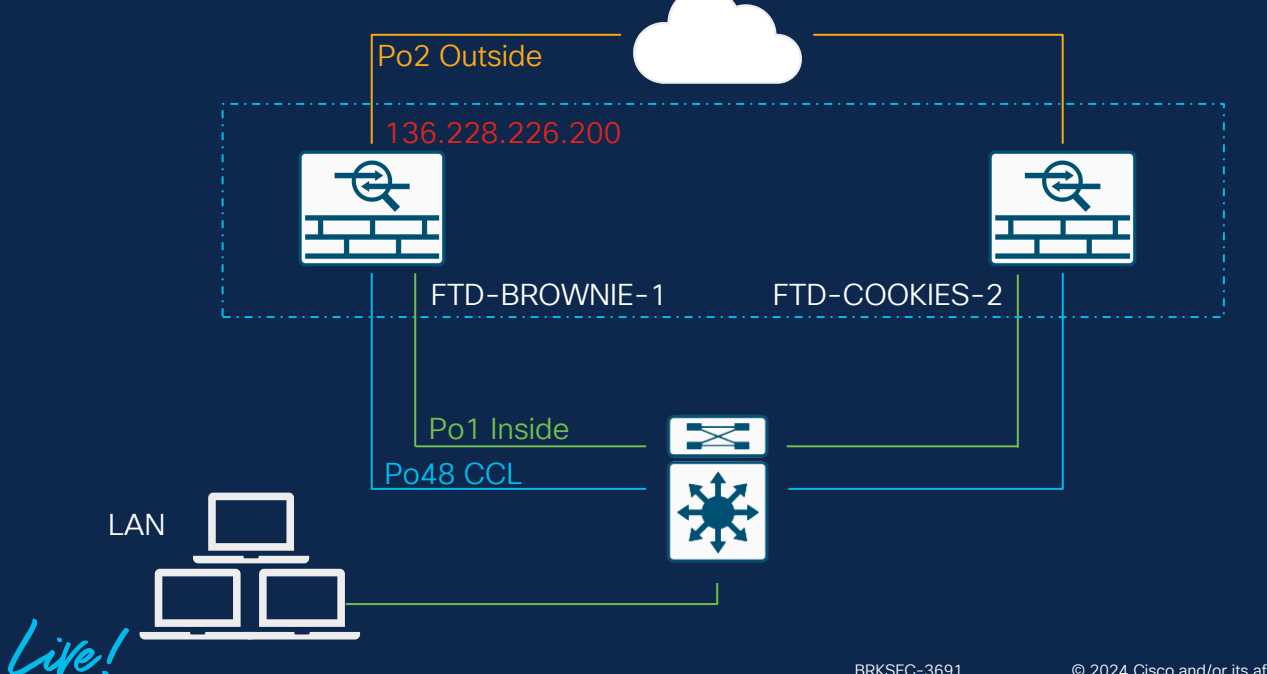

## Ticket #6 - Without PAT Pool

FTD-BROWNIE-1# show nat pool cluster
IP Outside:Giant-Snorty-PATPool 136.228.226.200, owner unit-1-1, backup unit-2-1

Information about PAT pool owner/backup

FTD-BROWNIE-1# show xlate TCP PAT from Inside:172.16.100.30/31733 to Outside:136.228.226.200/31733 flags ri idle 0:00:07 timeout 0:00:30 TCP PAT from Inside:172.16.100.31/35883 to Outside:136.228.226.200/35883 flags ri idle 0:00:04 timeout 0:00:30

FTD-BROWNIE-1# Phase: 4 Type: CLUSTER-EVENT Subtype: Result: ALLOW Additional Information: Input interface: 'Inside' Flow type: NO FLOW I (0) got initial, attempting ownership. Phase: 5 Type: CLUSTER-EVENT Subtype: Result: ALLOW Additional Information: Input interface: 'Inside' Flow type: NO FLOW I (0) am becoming owner

Use show xlate command to check translations

Control Unit capture trace shows unit becoming connection Owner
#### Ticket #6 - Without PAT Pool

FTD-COOKIES-2#
Phase: 4
Type: CLUSTER-EVENT
Result: ALLOW
Additional Information:
Input interface: 'Inside'
Flow type: NO FLOW
I (1) got initial, attempting ownership.
.
Phase: 5

Type: CLUSTER-EVENT Result: ALLOW Additional Information: Input interface: 'Inside' Flow type: NO FLOW I (1) am becoming owner

Phase: 10 Type: CLUSTER-EVENT Result: ALLOW Config: Additional Information: Input interface: 'Inside' Flow type: NO FLOW NAT: I (1) am redirecting packet to master (0) for PAT. Champ Tip 17 – PAT pool size must be always equal or bigger that the number of cluster units.

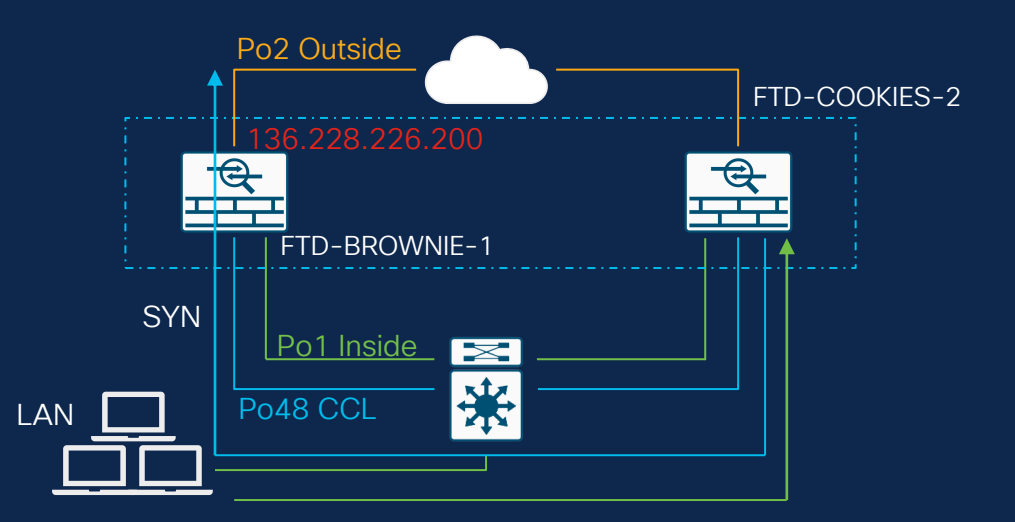

Data Unit capture trace shows unit attempting connection ownership, but redirects to control unit

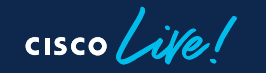

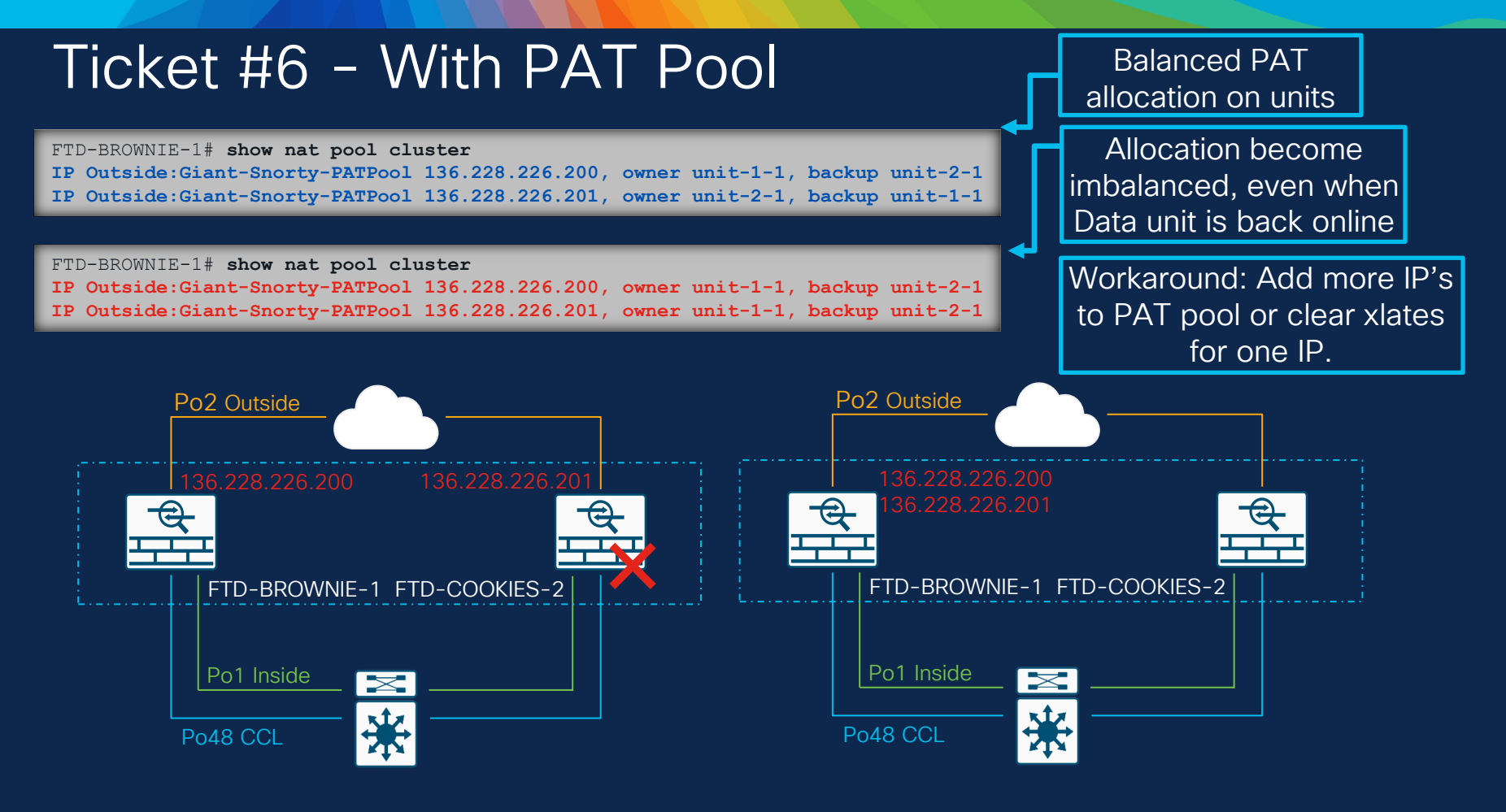

## FTD Clustering PAT Improvements (6.7+)

- IP's are not distributed entirely to a single cluster member.
- PAT IP's split in port blocks and evenly distributed on members.
- IP stickiness is also used.

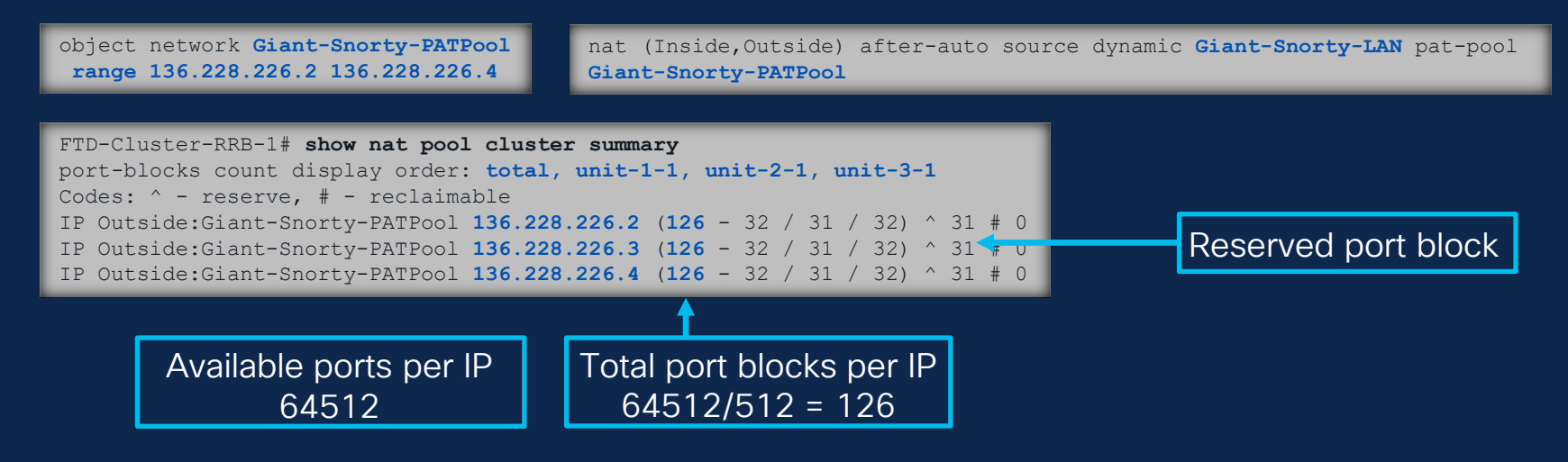

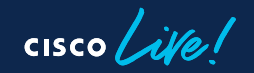

#### FTD Clustering PAT Improvements

#### FTD-Cluster-RRB-1# show nat pool cluster IP Outside: Giant-Snorty-PATPool 136.228.226.2 [1024-1535], owner unit-1-1, backup unit-2-1 [1536-2047], owner unit-1-1, backup unit-2-1 [2048-2559], owner unit-1-1, backup unit-2-1 [2560-3071], owner unit-1-1, backup unit-2-1 [3072-3583], owner unit-1-1, backup unit-2-1 [17920-18431], owner unit-2-1, backup unit-3-1 [18432-18943], owner unit-2-1, backup unit-3-1 [18944-19455], owner unit-2-1, backup unit-3-1 [19456-19967], owner unit-2-1, backup unit-3-1 [19968-20479], owner unit-2-1, backup unit-3-1 [20480-20991], owner unit-2-1, backup unit-3-1 [33280-33791], owner unit-3-1, backup unit-1-1 [33792-34303], owner unit-3-1, backup unit-1-1 [34304-34815], owner unit-3-1, backup unit-1-1 [34816-35327], owner unit-3-1, backup unit-1-1 [35328-35839], owner unit-3-1, backup unit-1-1 [35840-36351], owner unit-3-1, backup unit-1-1 [36352-36863], owner unit-3-1, backup unit-1-1 [36864-37375], owner unit-3-1, backup unit-1-1 [49664-50175], owner <RESERVED>, backup <RESERVED> [50176-50687], owner <RESERVED>, backup <RESERVED> [50688-51199], owner <RESERVED>, backup <RESERVED> [51200-51711], owner <RESERVED>, backup <RESERVED> [51712-52223], owner <RESERVED>, backup <RESERVED>

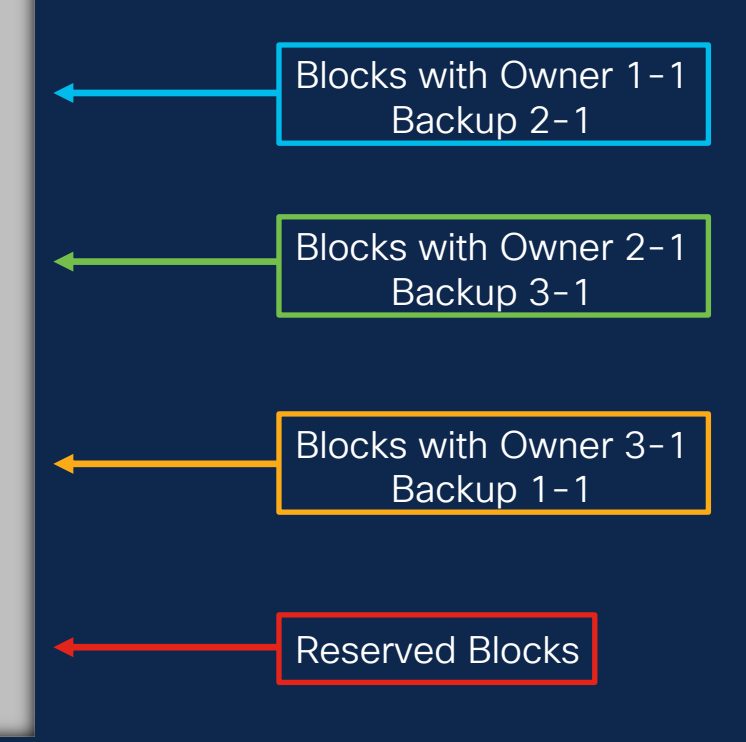

### Ticket #6 – Summary

- Issues were seen in connectivity to the internet when using single IP address for PAT or with PAT pool when one unit was rebooted/kicked out from cluster.
- Devices are running FTD 6.6 version.
- Solution was to add additional IP addresses to the PAT pool or clear xlates for one IP after imbalance is detected.
- Version 6.7+ offers re-design for PAT-related limitations.

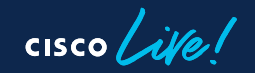

# Ticket Report #7

cisco live!

#### Ticket #7 – Data Plane Issues Report

- Customer Symptom:
  - Sometimes there are connectivity issues for certain traffic through the cluster.
  - Need some guidance on how to troubleshoot such scenarios.

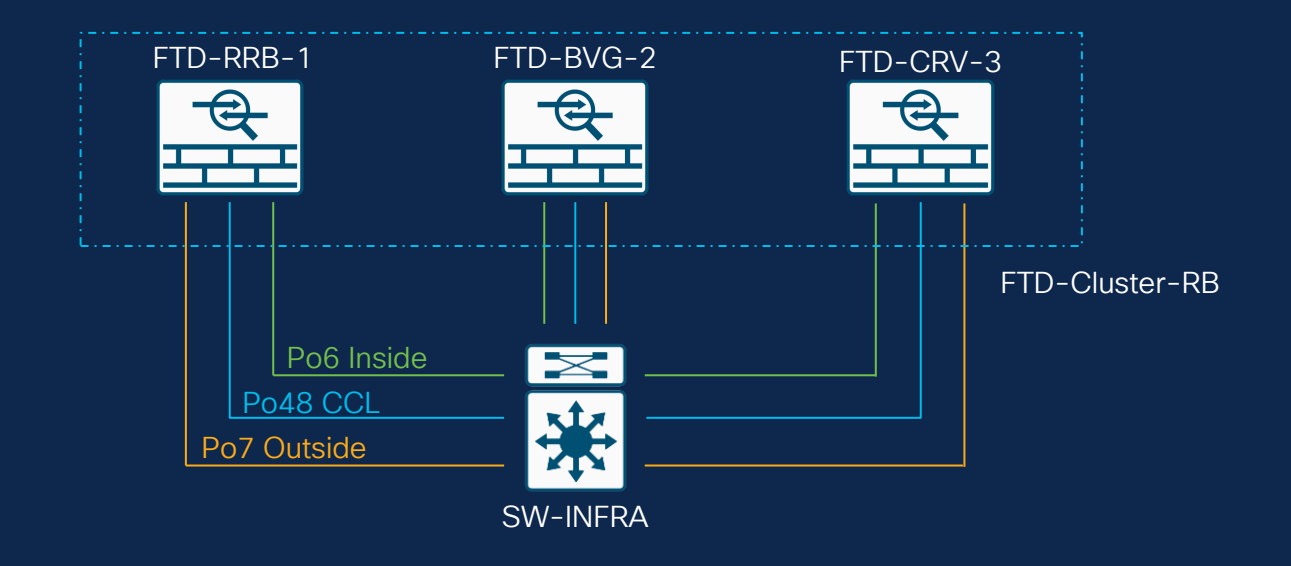

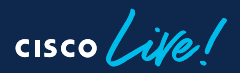

#### Ticket #7 – Data Plane Troubleshoot

#### Champ Tip 18

- Collect as much details as possible about flow(s) affected.
- Identify 5-Tuple (Source/Destination IP/Port + Protocol).
- Identify interfaces and units involved in traffic forwarding.

```
Source IP - 172.18.201.99
Destination IP - 18.239.18.70
Source Port - X
Destination Port - 443
Protocol - TCP
Ingress Interface - Inside
Egress Interface - Outside
Units Involved - Unit 1-1 & 2-1
```

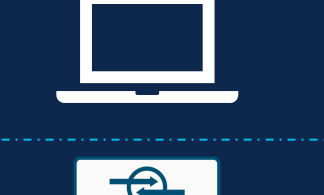

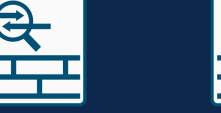

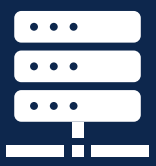

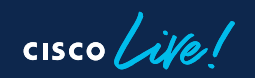

#### Ticket #7 - Packet Captures

Champ Tip 19 – Enable captures on all cluster units using **cluster exec** commands.

FTD-Cluster-RRB-1# cluster exec capture IN buffer 33554432 interface Inside match tcp host 172.18.201.99 host 18.239.18.70 eq 443

capture IN type raw-data buffer 33554432 interface Inside [Capturing - 1260 bytes] match tcp host 172.18.201.99 host 18.239.18.70 eq https

match tcp host 172.18.201.99 host 18.239.18.70 eq https

#### Ticket #7 - Packet Captures

1: 10:23:12.879226 802.1Q vlan#201 P0 172.18.201.99.31349 > 18.239.18.70.443: \$ 2225395909:2225395909(0) win 29200 <mss
1460,sackOK,timestamp 1110209649 0,nop,wscale 7>
2: 10:23:12.880401 802.1Q vlan#201 P0 18.239.18.70.443 > 172.18.201.99.31349: \$ 719653963:719653963(0) ack 2225395910 win
28960 <mss 1380,sackOK,timestamp 1120565119 1110209649,nop,wscale 7>
3: 10:23:12.880691 802.1Q vlan#201 P0 172.18.201.99.31349 > 18.239.18.70.443: . ack 719653964 win 229 <nop,nop,timestamp
1110209650 1120565119>
4: 10:23:12.880783 802.1Q vlan#201 P0 172.18.201.99.31349 > 18.239.18.70.443: P 2225395910:2225396054(144) ack 719653964
win 229 <nop,nop,timestamp 1110209650 1120565119>

> Traffic is only seen on Control unit 1-1

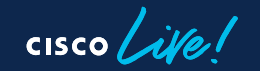

#### Ticket #7 - Packet Captures Options

Champ Tip 20 – Trace option allows to see how the unit handle ingress traffic, by default only the first ingress 50 packets are traced but it can be configured up to 1000.

FTD-Cluster-RRB-1# cluster exec capture OUT interface Outside buffer 33554432 trace trace-count 1000 match tcp host 136.228.226.2 host 18.239.18.70 eq 443

Champ Tip 21 – Same packet can have different numbers on different units. Check timestamps to understand packet flow.

#### Ticket #7 - Packet Captures Trace Option

2: 09:28:12.118341 802.1Q vlan#202 P0 18.239.18.70.443 > 136.228.226.2.31349: S 301658077:301658077(0) ack 441626017 win
28960 <mss 1460,sackOK,timestamp 1125686319 1115330849,nop,wscale 7>
Phase: 1
Type: CAPTURE
Subtype:
Result: ALLOW
Config:
Additional Information:
MAC Access list

FTD-Cluster-RRB-1# cluster exec unit unit-3-1 show cap OUT packet-number 1 trace

1: 09:28:12.111429 802.1Q vlan#202 P0 18.239.18.70.443 > 136.228.226.2.31349: S 301658077:301658077(0) ack 441626017 win
28960 <mss 1460,sackOK,timestamp 1125686319 1115330849,nop,wscale 7>
Phase: 1
Type: CAPTURE
Subtype:
Result: ALLOW
Config:
Additional Information:
MAC Access list

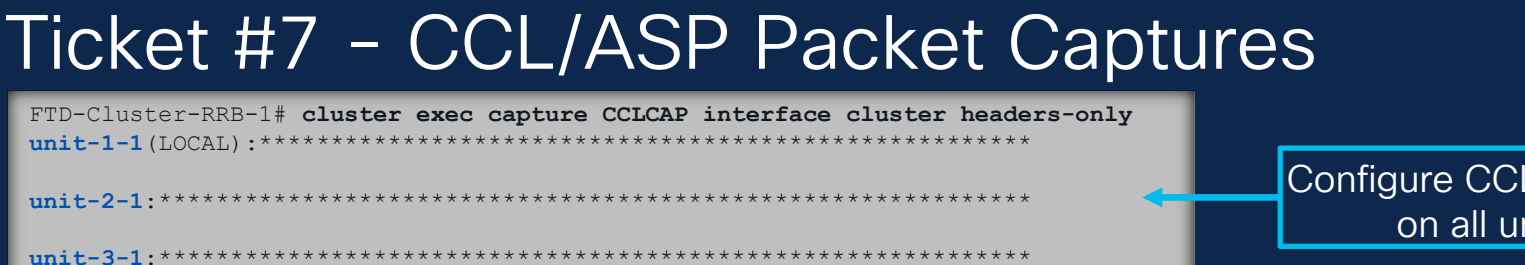

Configure CCL captures on all units.

Champ Tip 22 – Data interface captures shows all packets by default (Ones that reach the interface from the network + Reinjected packets from CCL.

Use reinject-hide option to not see reinjected packets. (Useful to verify asymmetry). headers-only option is useful when packet payload is of no interest.

#### In addition, asp-drop captures are useful to check if certain flow has software drops.

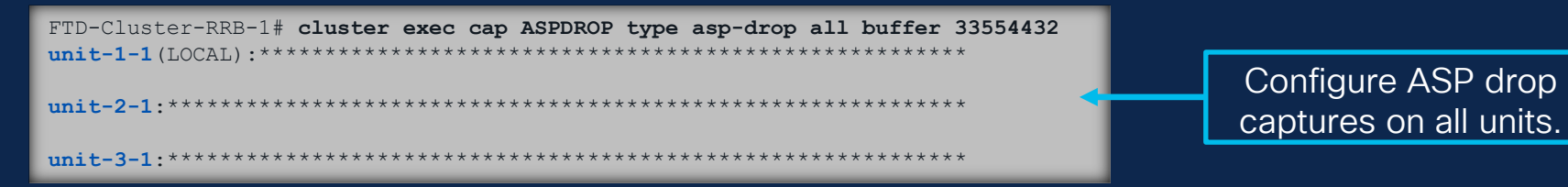

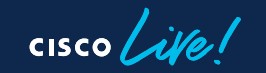

#### Ticket #7 - ASP Packet Captures

- Can be used to check main reasons behind flows or packets drops.
- Troubleshooting approach goes as follows:

CISCO

| 1. Clear ASP<br>drop counters                                                                                                    | 2. Run AS<br>to ident                                                                 | SP drop few times<br>tify high counter 3. Configure drop-<br>specific captures                                                                                                    |
|----------------------------------------------------------------------------------------------------|---------------------------------------------------------------------------------------|----------------------------------------------------------------------------------------------------|
| <pre>FTD-Cluster-RRE-1# show asp drop Frame drop:   Flow is being freed (flow-being-freed)   Unexpected packet (unexpected-packet)   No route to host (no-route)   Reverse-path verify failed (rpf-violated)   Flow is denied by configured rule (acl-drop)   First TCP packet not SYN (tcp-not-syn)   TCP failed 3 way handshake (tcp-3whs-failed) FP L2 rule drop (l2_acl)   Interface is down (interface-down)   Dispatch queue tail drops (dispatch-queue-limit)</pre> | 21<br>13<br><b>1045842</b><br>625454<br>1491856<br>15005<br>112<br>974637<br>8<br>231 | <pre>FTD-Cluster-RRB-1 # cap ASP type asp-drop no-route FTD-Cluster-RRB-1 # show cap ASP 2 packets captured 1: 14:41:05.029325 172.18.100.100.33448 &gt; 172.19.220.100.53: udp 39 Drop-reason: (no-route) No route to host, Drop-location: frame 0x000055d135ca7895 flow (NA)/NA 2: 14:41:05.029386 172.18.100.100.33448 &gt; 172.19.220.100.53: udp 39 Drop-reason: (no-route) No route to host, Drop-location: frame 0x000055d135ca7895 flow (NA)/NA 2 packets shown</pre> |
| Last clearing: Never<br>Flow drop:<br>Last clearing: Never<br>Drop reasons + Co                                                                                                    | ounters                                                                               | Capture with reason + Packets captured                                                                                                    |

### Ticket #7 – Copying Packet Captures

204800524288 bytes total (189751681024 bytes free/92% free)

204800524288 bytes total (190179241984 bytes free/92% free)

Copy contents of packet captures to disk0 of each unit. On expert are under /mnt/disk0/ folder

Besides Champ Tip 13, files can also be directly copied to external servers like TFTP.

IN.pcap can be seen on directory of each unit

### Ticket #7 - Additional Commands Dataplane

#### FTD-Cluster-RRB-1# **show logging %FTD-6-747004: Clustering:** State machine changed from state SLAVE CONFIG to SLAVE FILESYS **%FTD-6-747004: Clustering:** State machine changed from state SLAVE FILESYS to SLAVE BULK SYNC **%FTD-7-747005: Clustering:** State machine notify event CLUSTER EVENT MEMBER IFC STATE Syslog **%FTD-7-747005: Clustering:** State machine notify event CLUSTER EVENT MEMBER IFC STATE **%FTD-7-747005: Clustering:** State machine notify event CLUSTER EVENT MEMBER IFC STATE **%FTD-7-747005: Clustering:** State machine notify event CLUSTER EVENT MEMBER IFC STATE > system support trace System support trace + firewall Enable firewall-engine-debug too? [n]: y engine debug Please specify an IP protocol: tcp Please specify a client IP address: 172.18.201.99 Please specify a client port: Show xlate + Show Please specify a server IP address: 18.239.18.70 Please specify a server port: 443 conn Monitoring packet tracer and firewall debug messages FTD-Cluster-RRB-1# show xlate TCP PAT from Inside: 172.18.201.99/37634 to Outside: 136.228.226.2/37634 flags ri idle 0:00:04 timeout 0:00:30 FTD-Cluster-RRB-1# show conn \*\*\*\*\* unit-1-1(LOCAL):\*\*\*\*\*\*\*\* TCP Outside 18.239.18.70:443 Inside 172.18.201.99:37634, idle 0:00:00, bytes 487413076, flags UIO N1 unit-3-1:\*\*\*\* TCP Outside 18.239.18.70:443 Inside 172.18.201.99:36634, idle 0:00:06, bytes 0, flags y

### Ticket #7 – Summary

- When having data plane related issues, make sure to identify the traffic affected details.
- Using captures with trace and syslog can be extremely useful to understand traffic flow and detect missing packets.
- CCL/ASP packet captures, along with checking connections and xlates comes handy in troubleshooting process.

Champ Tip 23 – Packet captures can have impact on device performance. Once troubleshooting is completed, proceed to delete them.

# Ticket Reports Complete

cisco life!

# RADKit

cisco live!

## The Churn in Issue Lifecycle

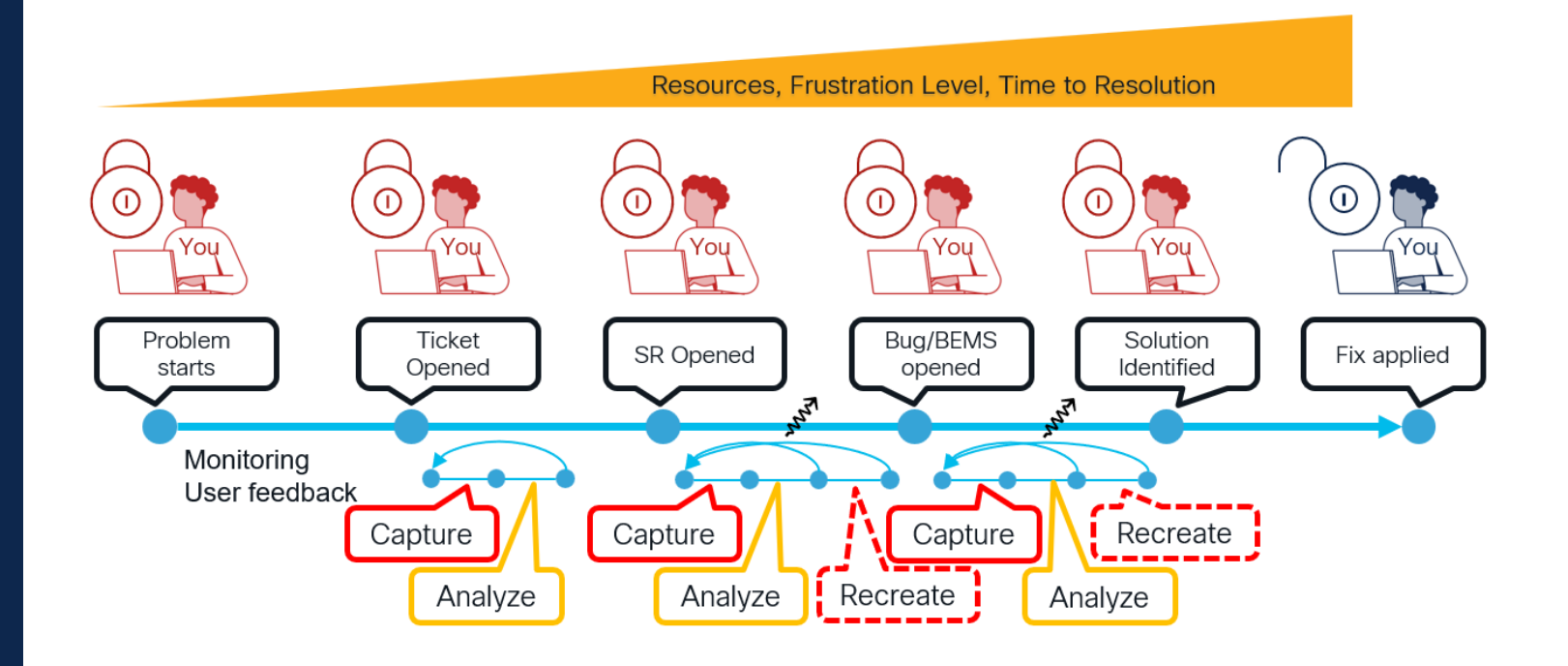

### Remote Automation Development Kit (RADKit)

 RADKit is a Software Development Kit (SDK): a set of ready-to-use tools and Python modules allowing efficient and scalable interactions with local or remote equipment to eliminate 50% of total time spent in problem solving lifecycle.

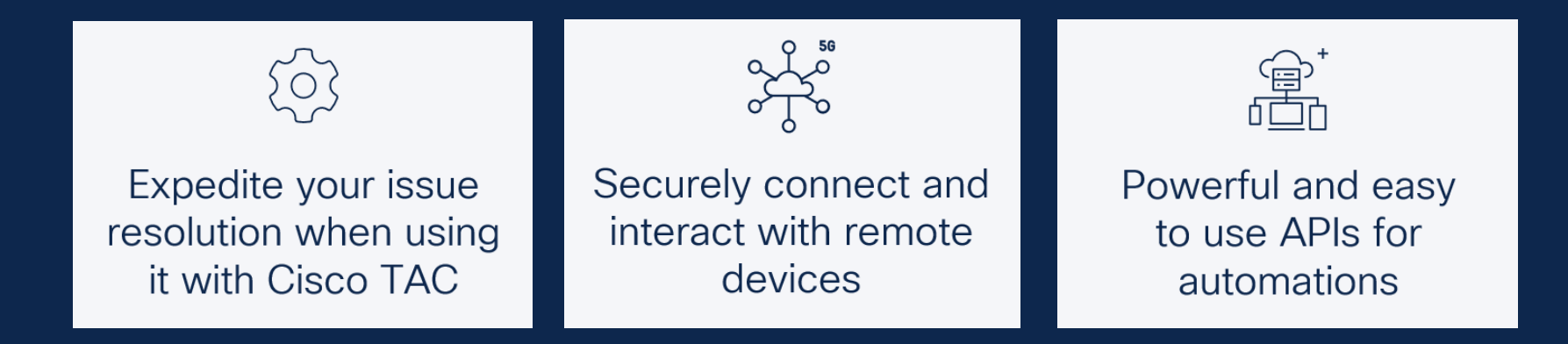

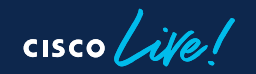

#### Champ Cheat Sheet

Reference

LINA **show cluster info** - Shows cluster information and roles. show cluster history - Shows unit event history. show cluster conn count - Shows overall and per-unit connections count. show cluster xlate count - Shows overall and per-unit xlate count. show cluster traffic - Shows overall and per-unit traffic statistics. show cluster info trace - Shows additional details (debug) level of clustering. show cluster resource usage - Shows overall and per-unit resource utilization. show cluster cpu - Shows overall and per-unit cpu utilization. show cluster memory - Shows overall and per-unit memory utilization. show cluster info load-monitor - Shows general information about conns, buffer drops, memory and CPU. **show cluster info health** - Shows general information about unit health (interfaces, disk, snort). cluster exec capture <name> - To configure packet captures. cluster exec show cap <name> - To check packet capture contents. show cluster info conn-distribution - Shows information about connection distribution in cluster. show cluster info packet-distribution - Show information about packet distribution in cluster. show nat pool cluster summary - Shows PAT pool distribution. **show conn detail** - Show details about connections. **show xlate detail** - Show details about translations. **show asp drop** - Check software drops

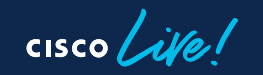

#### Champ Cheat Sheet

```
Reference
```

```
FXOS commands:
scope eth-uplink; scope fabric a; show port-channel
connect fxos
     show port-channel summary
     show lacp internal event-history interface ethernet <int>
     show port-channel database
Expert mode commands:
Disk
df -ha
ls -lah
find /ngfw -type f -exec du -Sh {} + | sort -rh | head -n 15
lsof | grep deleted
Snort Cores Location
Snort 2 - /ngfw/var/data/cores/ or /ngfw/var/common/
Snort 3 - /ngfw/var/log/crashinfo/ - /ngfw/var/data/cores/ - /ngfw/var/common/
```

#### FMC

**Devices > Device Management > Cluster > General** - To check cluster information and history from FMC. **Health > Monitor** - Check cluster health and graphs.

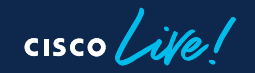

## Documentation

Configuration Guides:

https://www.cisco.com/c/en/us/td/docs/security/secure-firewall/management-center/deviceconfig/720/management-center-device-config-72.html

**Clustering Troubleshooting Document:** 

https://www.cisco.com/c/en/us/support/docs/security/firepower-ngfw/216745-troubleshootfirepower-threat-defense-f.html

Radkit:

https://radkit.cisco.com/

Compatibility Guide:

https://www.cisco.com/c/en/us/td/docs/security/secure-firewall/compatibility/threat-defensecompatibility.html

FTD Syslog Messages:

https://www.cisco.com/c/en/us/td/docs/security/firepower/Syslogs/b fptd syslog guide/about. html

# Conclusion

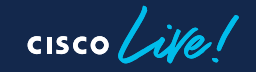

### Key Session Learnings

- Structured approach, Allies, Tools and Champ Tips can help to have a faster and more effective clustering troubleshooting.
- Monitor as much as possible with health monitoring.
- Make sure MTU is set properly.
  - Must be same on FTD and SW side.
  - For CCL MTU must be at least 100 bytes more than data interfaces.
- Take fast action when Split-Brain or kicked units is reported to avoid impact on the network or single device overload.
- There are hidden slides! Additional theory, performance troubleshooting commands and Radkit, for offline review.

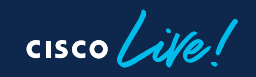

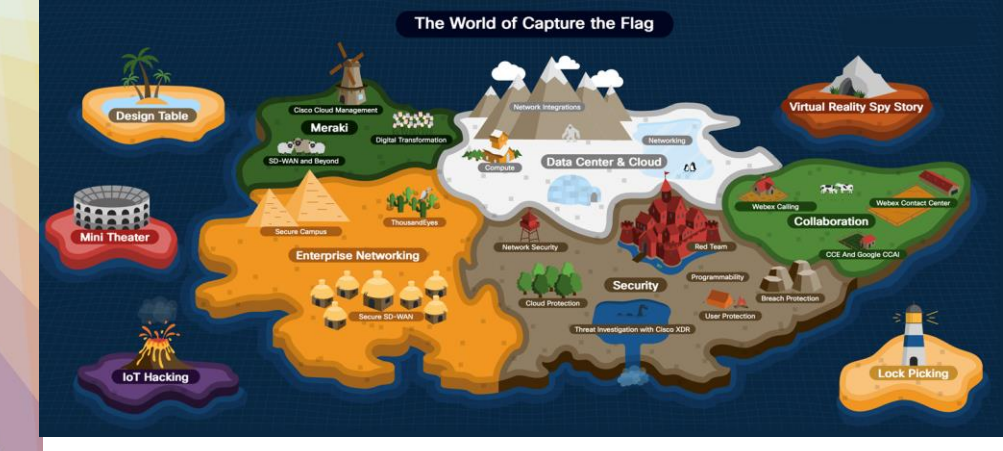

#### CTF booth at World of Solutions

## Continue your education

Test your skills and earn Cisco CE Credits\*

CTF is gamified Hands-On Cisco Technologies Labs!

\* Ask at the booth for the qualifying missions

## Continue your education

- Recommended Sessions
  - LABSEC-2550: Basic troubleshooting of data-path on Cisco Secure Firewall Threat Defense
  - LABSEC-2030: Cisco Secure Firewall Threat Defense Identity Based Firewall for VPN Remote Users – Configuration and Troubleshooting
  - BRKSEC-3533: Think Like a TAC Engineer: A guide to Cisco Secure Firewall most common pain points.

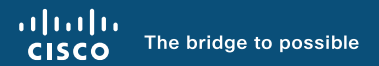

# Thank you

cisco live!

cisco live!

Let's go